# **Certificate Based Authentication 2.0**

In this lab you will be deploying a certificate to an enrolled Windows 10 virtual machine. This certificate will be generated by the built-in CA in Workspace ONE UEM.

We will later configure Workspace ONE Access to trust certificates issued by UEM and configure the Certificate (Cloud Deployment) authentication adapter.

Finally we will test everything on a Windows 10 vm to ensure we are able to have a seamless authentication experience.

**Extra Material** is optional and will show you how to suppress the pop-up users see in Chrome and to automate this using UEM.

### Part 1: WorkspaceOne UEM - Certificate Profile

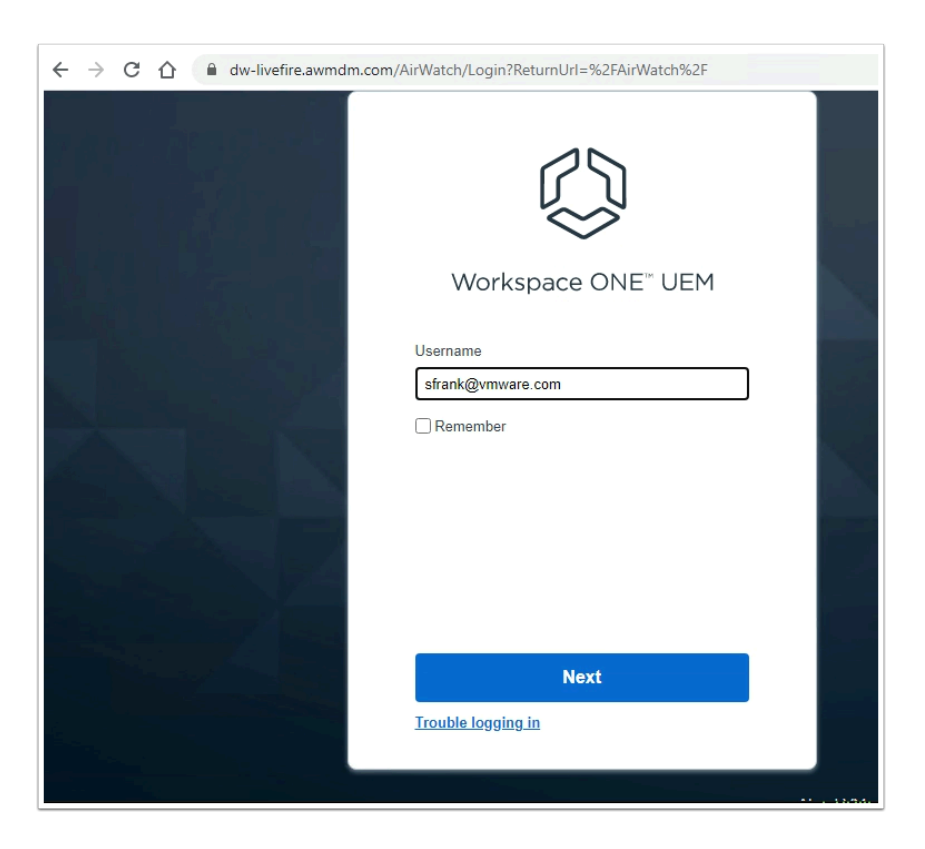

#### 1. On your **ControlCenter** jumpbox

- 1. Open Google Chrome
- 2. Navigate to https://cn-livefire.awmdm.com
- 3. Authenticate using :
  - Username your **e-mail address**
  - Password VMware1! (if you didn't change it from the default)

| Settings                                   | Livefire                                                              |                                                                                                    |
|--------------------------------------------|-----------------------------------------------------------------------|----------------------------------------------------------------------------------------------------|
| ~ System                                   | System > Enterprise Integration                                       | on                                                                                                    |
| Getting Started                            |                                                                       |                                                                                                    |
| Branding                                   | Workspace ONE Ac                                                      | cess 🕐                                                                                                    |
| <ul> <li>Enterprise Integration</li> </ul> |                                                                       |                                                                                                    |
| Enterprise Integration Services            |                                                                       |                                                                                                    |
| Certificate Authorities                    | Server                                                                |                                                                                                    |
| Content Gateway                            | Establish trust between users, devi                                   | ces and the hybrid cloud for a seamless user experience and powerful conditional access to a unified app ca                            |
| Cloud Connector                            | apps.                                                                 |                                                                                                    |
| Directory Services                         | URL                                                                   | https://access.euc-livefire.com                                                                                                    |
| Email (SMTP)                               |                                                                       |                                                                                                    |
| VMware Tunnel                              | Admin Username                                                        | admin                                                                                                    |
| VMware Tunnel Proxy                        |                                                                       |                                                                                                    |
| > Peer Distribution                        | Active Directory Basic                                                | ENABLED DISABLED                                                                                                    |
| Third-Party Proxies                        | Ranie Henry Come                                                      |                                                                                                    |
| SMS                                        | basic oser sync                                                       | ENABLE                                                                                                    |
| Pull Service Installers                    |                                                                       |                                                                                                    |
| Syslog                                     | Lise this Action Dutters to undate                                    | Washington ONE Assess LIEM configuration to use Auto Connected LIEM ADI Key                                                            |
| Workspace ONE Access                       | Use this Action Button to update                                      | Workspace ONE Access-DEM configuration to use Auto-Generated DEM APT Key                                                               |
| Configuration                              | USE AUTOGENERATED API                                                 | KEY                                                                                                    |
| Access Management                          |                                                                       |                                                                                                    |
| <ul> <li>Security</li> </ul>               | Contificato                                                           |                                                                                                    |
| Help                                       | ceremente                                                             |                                                                                                    |
| > Localization                             | Enable Workspace ONE UEM certifi<br>trust with Workspace ONE Access a | cate provisioning for use with Workspace ONE Access and Mobile SSO. Export the issuer certificate on this p<br>withentication adapters |
| Terms of Use                               |                                                                       |                                                                                                    |
| S/MIME                                     | Certificate Provisioning                                              | ENABLE                                                                                                    |
| > Advanced                                 |                                                                       |                                                                                                    |
| > Devices & Users                          |                                                                       |                                                                                                    |
| > Content                                  |                                                                       |                                                                                                    |
| > Apps                                     |                                                                       |                                                                                                    |
| > Fmail                                    |                                                                       |                                                                                                    |

- 2. In the Workspace ONE UEM Console
  - Navigate to Groups & Settings > All Settings > System > Enterprise Integration > Workspace ONE Access > Configuration

| © Settings                                                                                                    | Global / Livefire 🗸                                                                                                    | × |
|----------------------------------------------------------------------------------------------------|----------------------------------------------------------------------------------------------------|---|
| SMS<br>Pull Service Installers<br>Syslog<br>Remote Management<br><b>Vorkspace ONE Access</b><br>Configuration<br>Access Management | Use this Action Button to update Workspace ONE Access-UEM configuration to use Auto-<br>Generated UEM API Key USE AUTOGENERATED API KEY                                                                                                    | ^ |
| <ul> <li>Security         <ul> <li>Help</li> <li>Localization             <ul></ul></li></ul></li></ul>                            | Certificate Certificate Certificate Certificate Certificate Certificate Provisioning Certificate Certificate Certi | - |

- 3. In the Enterprise Integration > Workspace ONE Acces page
  - Scroll down to find the Certificate section

• Under **Certificate** select **ENABLE** (if not already enabled)

| Certificate                                                           |                                                                                                    |
|-----------------------------------------------------------------------|----------------------------------------------------------------------------------------------------|
| Enable Workspace ON<br>Mobile SSO. Export the<br>Workspace ONE Access | E UEM certificate provisioning for use with Workspace ONE Acc<br>issuer certificate on this page so that you can establish trust v<br>s authentication adapters. |
| Certificate                                                           | Type Pfx                                                                                                    |
|                                                                       | Valid Fro 5/16/2020                                                                                                    |
|                                                                       | Valid To 5/18/2040                                                                                                    |
|                                                                       | Thumbp 86C33DC6D225BD01B536AD684BA191AD234E                                                                                                    |
| Issuer Certificate                                                    | EXPORT                                                                                                    |
| S/MIME                                                                |                                                                                                    |
| > Advanced                                                            | *                                                                                                    |
|                                                                       |                                                                                                    |
| This type of file can<br>want to keep Vidm.     On Server             | harm your computer. Do you Keep Discard<br>AirWatchRootcer anyway? Keep Discard                                                                                  |
| VidmAirWatchRoot                                                      | cer ^                                                                                                    |
|                                                                       | $\overline{\mathbf{x}}$                                                                                                    |
|                                                                       |                                                                                                    |
|                                                                       |                                                                                                    |

### 4. In the Enterprise Integration > Workspace ONE Acces page

- In the **Certificates** section
  - Select EXPORT
  - When prompted, select Keep
  - Note this will download a .cer file (VidmAirWatchRootCertificate.cer)
  - Close the **Settings w**indow in the top right-corner, by selecting **x**
  - **NOTE:** You may have downloaded this certificate in a prior lab you can leverage this certificate.

| 🖏 Work             | space ONE UEM                     |        | Global / Livefire 🗸 | Add 🗸             | Q      | Ļ     | ☆ ⑦    | Administrato | r 🗸  |
|--------------------|-----------------------------------|--------|---------------------|-------------------|--------|-------|--------|--------------|------|
| GETTING<br>STARTED | Dashboard                         |        | Devices 🕻 Pro       | files & Resources |        |       |        |              |      |
| MONITOR            | List View<br>Device Updates       |        | Profiles            |                   |        |       |        |              | Â    |
|                    | Lifecycle<br>Profiles & Resources | ><br>~ | Filters >           | > ADD V LAY       | оит 🗸  | ) C   | EXPORT | Search List  | Inst |
| ති<br>ACCOUNTS     | Profiles                          |        |                     | Upload Profile    | -      | 0     | 21     |              |      |
| APPS &             | Baselines<br>Resources            |        |                     | Batch Import      | ecords | Found |        |              |      |
| BOOKS              | Batch Status                      |        |                     |                   |        |       |        |              |      |
|                    | Compliance Policies               | >      |                     |                   |        |       |        |              |      |

- 5. In the Workspace ONE UEM admin console
  - Navigate to Devices > Profiles & Resources > Profiles > ADD > Add Profile

| Add Profile                                |                   |                  |  |
|--------------------------------------------|-------------------|------------------|--|
| Select a platform to start:                |                   |                  |  |
| 205                                        | i                 |                  |  |
|                                            |                   |                  |  |
| Android                                    | A                 |                  |  |
|                                            |                   |                  |  |
|                                            |                   |                  |  |
| windows                                    | Anor              |                  |  |
| Windows Phone Windows Desktop<br>Windows 7 |                   |                  |  |
|                                            | /                 |                  |  |
| Select Device Type                         |                   |                  |  |
|                                            |                   |                  |  |
| Windows Desiston                           | Windows 7         |                  |  |
| indons beaup                               |                   |                  |  |
|                                            |                   |                  |  |
|                                            |                   |                  |  |
|                                            |                   |                  |  |
|                                            |                   |                  |  |
| Select Context                             |                   |                  |  |
|                                            |                   |                  |  |
|                                            |                   |                  |  |
|                                            | Ch                |                  |  |
| User Profile                               | Device Profile    |                  |  |
|                                            |                   |                  |  |
|                                            |                   |                  |  |
| 📲 Add a New Window                         | s Desktop Profile |                  |  |
| Find Payload                               |                   |                  |  |
| General                                    | General           |                  |  |
| VPN                                        | Name *            | W10 - SCEP - SSO |  |
| Credentials                                |                   |                  |  |
| Windows Hello                              | version           | 1                |  |
| Single App Mode                            | Description       |                  |  |
| Web Clips                                  | Deployment        | Managed ~        |  |
| Exchange ActiveSync                        |                   | -                |  |

- 6. In the Add Profile window
  - Select Windows > Windows Desktop > User Profile
  - Under **General** 
    - Next to Name: type W10 SCEP SSO .

| Deployment      | Managed                                             | × |
|-----------------|-----------------------------------------------------|---|
| Assignment Type | Auto                                                | * |
| Allow Removal   | Always                                              | ~ |
| Managed By      | ManfredVogal@gmail.com                              |   |
| Smart Groups    | ManfredVogal@gmail.com (ManfredVo<br>gal@gmail.com) | × |
| L               | Start typing to add a group                         | ۹ |
| Exclusions      | NO YES                                              |   |

### 7. In the Add a New Windows Desktop Profile

- In the General tab,
  - Scroll down to **Smart Groups** 
    - Select you **Organization Group** (This should be your e-mail address) with the **world icon** next to it.

| General                  |           |
|--------------------------|-----------|
| VPN                      |           |
| Credentials              |           |
| Windows Hello            |           |
| Single App Mode          | SCEP      |
| Web Clips                | CONFIGURE |
| Exchange ActiveSync      |           |
| SCEP                     |           |
| Exchange Web<br>Services |           |
|                          |           |

### 8. In the Add a New Windows Desktop Profile

- In the LEFT MENU, navigate to the **SCEP**
- Select CONFIGURE

| CEP                     |                                |   |  |
|-------------------------|--------------------------------|---|--|
| Credential Source       | AirWatch Certificate Authority | ~ |  |
| Certificate Authority * | AirWatch Certificate Authority | × |  |
| Certificate Template *  | Certificate (Cloud Deployment) | ~ |  |
| Key Location            | Software                       | ¥ |  |
|                         |                                |   |  |
|                         |                                |   |  |
|                         |                                |   |  |
|                         |                                |   |  |
|                         |                                |   |  |
|                         |                                |   |  |
|                         |                                |   |  |
|                         |                                |   |  |

### 9. In the Add a New Windows Desktop Profile

- Under **SCEP**, Set the following, next to:
  - Credential Source: AirWatch Certificate Authority
  - Certificate Template: Certificate (Cloud Deployment)
  - Key Location: Software
  - Select **SAVE AND PUBLISH** at the bottom right of the window

|                  |                                    |      | Assign                                  | ment Status All | ٣            | Filter Grid   |  |
|------------------|------------------------------------|------|-----------------------------------------|-----------------|--------------|---------------|--|
| ssignment Status | Friendly Name                      | User | Platform/OS/Model                       | Phone Number    | Organization | Group         |  |
| Added Science    | MajonneDuponte Desktop 1 eeATTEND  | Mark | Windows Desktop / Windows 10 (10.0.1836 | -               | MajonneDup   | onte          |  |
| Added            | MajonneDuponte VMware7,1 5 e5W10E. | Mark | Windows Desktop / Windows 10 (10.0.1836 |                 | MajonneDup   | onte          |  |
| ems 1-2 of 2     |                                    |      |                                         |                 |              | Page Size: 20 |  |
|                  |                                    |      |                                         |                 |              |               |  |
|                  |                                    |      |                                         |                 |              |               |  |
|                  |                                    |      |                                         |                 |              |               |  |
|                  |                                    |      |                                         |                 |              |               |  |
|                  |                                    |      |                                         |                 |              |               |  |
|                  |                                    |      |                                         |                 |              |               |  |
|                  |                                    |      |                                         |                 |              |               |  |
|                  |                                    |      |                                         |                 |              |               |  |
|                  |                                    |      |                                         |                 |              |               |  |
|                  |                                    |      |                                         |                 |              |               |  |
|                  |                                    |      |                                         |                 |              |               |  |
|                  |                                    |      |                                         |                 |              |               |  |
|                  |                                    |      |                                         |                 |              |               |  |
|                  |                                    |      |                                         |                 |              |               |  |
|                  |                                    |      |                                         |                 |              |               |  |
|                  |                                    |      |                                         |                 |              |               |  |
|                  |                                    |      |                                         |                 |              |               |  |
|                  |                                    |      |                                         |                 |              |               |  |
|                  |                                    |      |                                         |                 |              |               |  |
|                  |                                    |      |                                         |                 |              |               |  |

- 10. On the View Device Assignment page
  - Confirm your device is showing
  - Select PUBLISH

# **Troubleshooting Tips**

Should the certificate not get deployed please follow the steps below to force the certificate to be pushed.

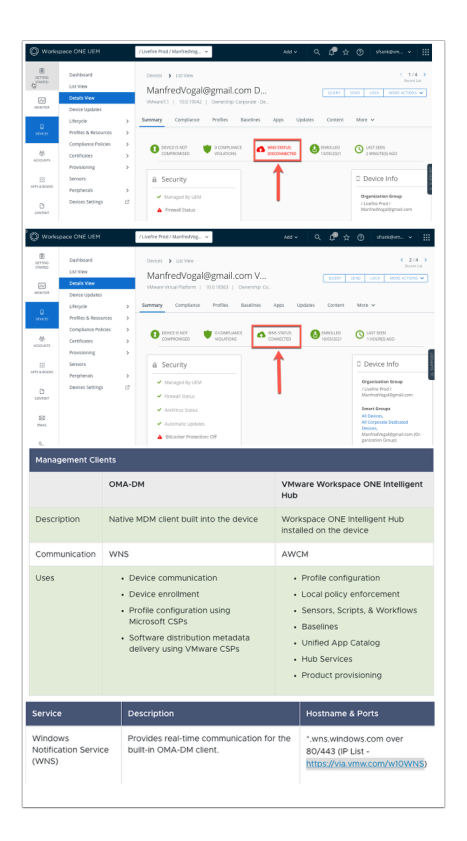

 We have observed in certain scenarios the device is reporting WNS STATUS: DISCONNECTED when it should be WNS STATUS: CONNECTED. This can lead to a delay in the client certificate being deployed to the device. In the communication flow WNS (Windows Notification Services) are responsible for triggering a check in between the OMA-DM client and the Workspace ONE UEM Server. Network constraints can sometimes play a role and we recommend seeing Microsoft's guidelines: <u>https://via.vmw.com/w10WNS</u>

| De  | evices | <b>&gt;</b> L | ist View    |               |           |             |              |         |            |        | < 2 / 4<br>Recent I | <b>)</b><br>List |
|-----|--------|---------------|-------------|---------------|-----------|-------------|--------------|---------|------------|--------|---------------------|------------------|
| Ν   | /lar   | nfre          | dVogal@     | @gmail.       | com V     | ′           |              | QUERY   | SEND       | LOCK   | MORE ACTIONS        | ~                |
| VN  | /lware | e Virtual     | Platform    | 10.0.18363    | Ownershij | p: Co       |              |         |            |        |                     |                  |
| Sum | mary   | , C           | ompliance   | Profiles      | Baseline  | s Apps      | Updates      | Content | Мо         | re 🗸   |                     |                  |
| (   | i La   | st Scan:      |             |               |           |             |              |         |            |        |                     |                  |
|     |        |               |             |               |           |             |              | C       | EXPOR      | r 🗸 Is | Search List         |                  |
|     |        | Status        | Profile Det | tails         |           | Organizatio | n Group      | Configu | ration Typ | pe A   | Assignment Type     |                  |
|     | С      | 0             | W10 - Chro  | ome - ADMX    |           | ManfredVog  | al@gmail.com | Device  |            | A      | utomatic            |                  |
|     | С      | 0             | W10 - Chro  | ome - AutoSel | ect       | ManfredVog  | al@gmail.com | User    |            | A      | utomatic            |                  |
| (   |        | Pendir        | W10 - SCE   | P- SSO        |           | ManfredVog  | al@gmail.com | User    |            | A      | utomatic            |                  |

- In the WorkspaceONE UEM Console navigate to Device > List View > Select the unique VM you are working on (Previously W10Client01).
  - Select the **Profiles** tab.
  - If you are getting a **green** tick the certificate ha been deployed and you can move to part 2 of the lab.
  - However if you are getting a **grey** tick it means the profile is pending install.

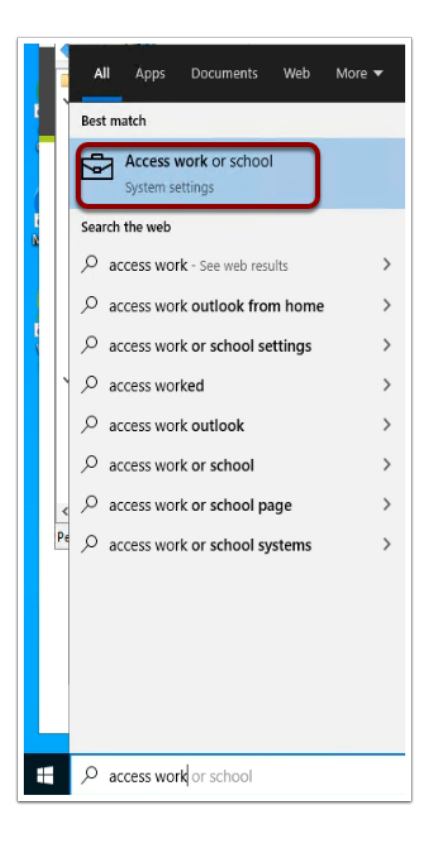

3. Navigate to the Windows 10 VM and type **access work** into the search and click the **Access work or School System settings** 

| Settings              | - 🗆 ×                                                                                                    |
|-----------------------|----------------------------------------------------------------------------------------------------|
| 命 Home                | Access work or school                                                                                                    |
| Find a setting        | Get access to resources like email, apps, and the network. Connecting<br>means your work or school might control some things on this device, |
| Accounts              | such as which settings you can change. For specific info about this, ask them.                                                               |
| RE Your info          | + Connect                                                                                                    |
| Email & accounts      | Connected to Workspace ONE MDM                                                                                                    |
| 🔍 Sign-in options     | Connected by mark@euc-livefire.com                                                                                                    |
| Access work or school | Info Disconnect                                                                                                    |
| A, Other users        | Connected to EUC-LIVEFIRE AD domain                                                                                                    |
| C Sync your settings  | euchvenie.com                                                                                                    |

- 4. Click on **Connected to Workspace ONE MDM** 
  - Click on Info

| ← Settings                                                                                                    |                        |                    |                 |
|----------------------------------------------------------------------------------------------------|------------------------|--------------------|-----------------|
| Managed by Workspace     Management Server Address:     https://ds1605.awmdm.com/DeviceServices/Dm.svc/tr     kvbdf2/2C1C3A5D21A664F8811512A6C31562A     Exchange 10:     DE012F6CD6888D0543D47E5D65663510 | ONE<br><sup>ken/</sup> |                    |                 |
| Device sync status                                                                                                    |                        |                    |                 |
| Syncing keeps security policies, network profiles, and<br>applications up to date.<br>Last Attempted Sync:<br>The sync was successful<br>Syn2021 S:31:00 AM                                                | nanaged                |                    |                 |
| Advanced Diagnostic Report                                                                                                    |                        |                    |                 |
| Your IT or support person may want additional inform<br>troubleshooting.<br>Create report<br>Q Get help                                                                                                    | ation to help with     |                    |                 |
| ManfredVogal@gmail.com D                                                                                                    | 0                      | QUERY SEND LOG     | CK MORE ACTIONS |
| VMware7,1   10.0.19042   Ownership: Corporate - De<br>Summary Compliance Profiles Baselines                                                                                                    | Apps Updates           | Content More 🗸     |                 |
| () Last Scan:                                                                                                    |                        |                    |                 |
|                                                                                                    |                        | C EXPORT V         | Search List     |
| Status Profile Details Orga                                                                                                    | ization Group          | Configuration Type | Assignment Type |
| O W10 - Chrome - ADMX Manfr                                                                                                    | edVogal@gmail.com      | Device             | Automatic       |
| O W10 - Chrome - AutoSelect Manfr                                                                                                    | edVogal@gmail.com      | User               | Automatic       |
| O W10 - SCEP- SSO Manfr                                                                                                    | edVogal@gmail.com      | User               | Automatic       |

- 5. Scroll to the bottom of the page and click Sync
  - This should trigger a manual check in with **WorkspaceONE UEM** and trigger the deployment of the certificate. Allow for a few minutes while this process takes place.
  - Double check in the WorkspaceONE UEM console to make sure that there is now a Green tick next to the W10 - SCEP - SSO profile.

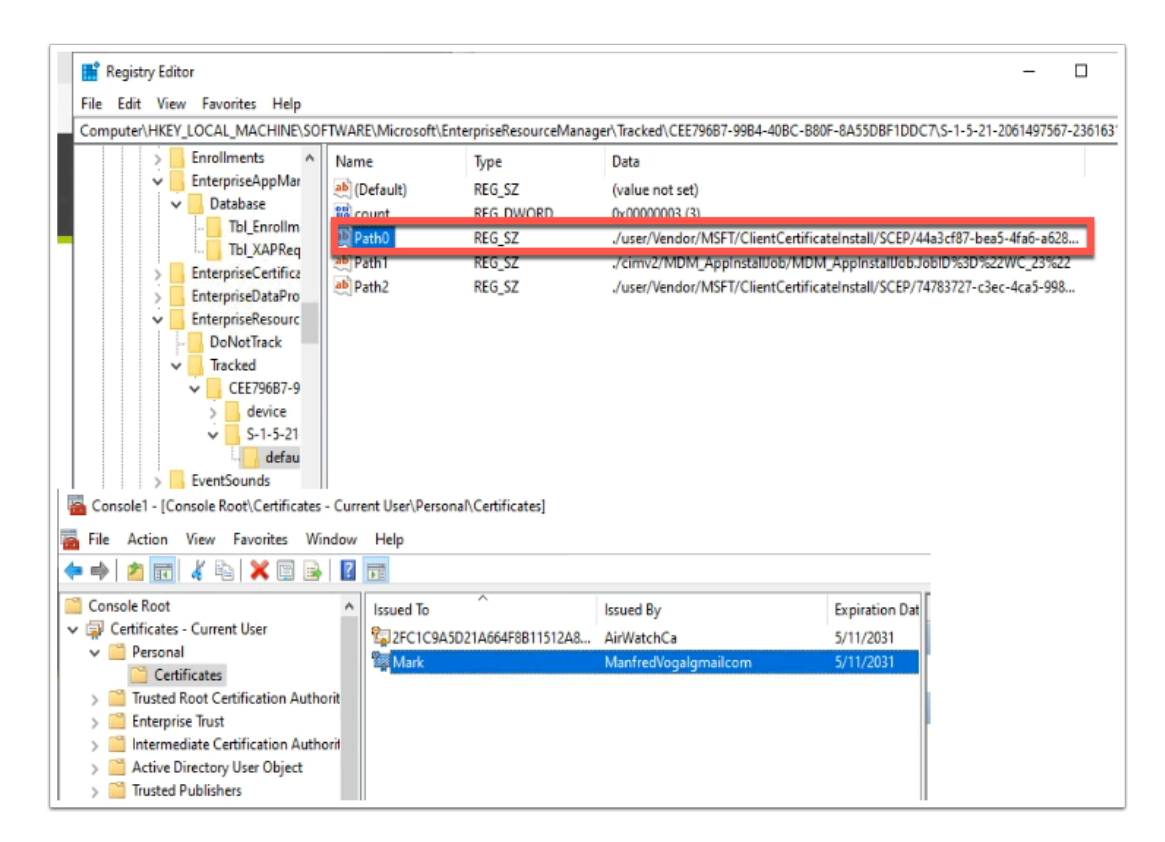

6. Should you require further troubleshooting check this registry key for installed profiles -

Computer\HKEY\_LOCAL\_MACHINE\SOFTWARE\Microsoft\EnterpriseResourceManager\ Tracked

You can also check the Certificate store in MMC under **Personal** > **Certificates** to ensure you have the client certificate installed.

## Part 2 : Configure Workspace ONE Access

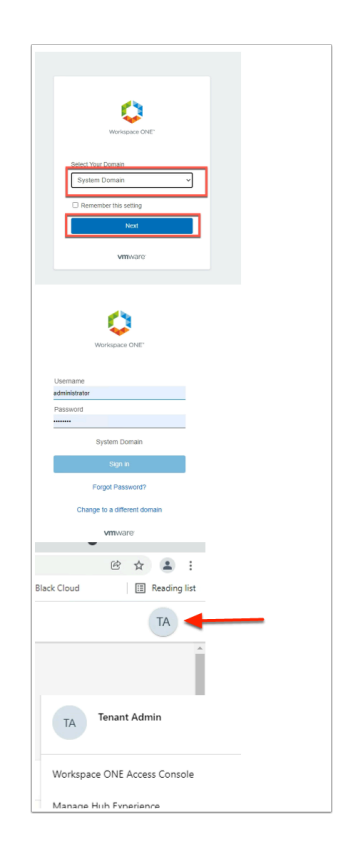

- 1. On your **ControlCenter** server
  - In the Chrome browser
  - Navigate to your unique Workspace ONE Access tenant.
  - Authenticate using System Domain
    - username: Administrator
    - password: VMware1!
  - In the Web Intelligent Hub
    - In the top right corner, select the TA Icon
    - In the Tenant Admin interface
      - Select Workspace ONE Access Console

| Dashboard | -     | Users & Groups                                     | Catalog 🚽                                                    | Identity & A                                      | ccess Management                                                    | Appliance                          | Settings       | Roles       | Q Search users, groups or       | applications |
|-----------|-------|----------------------------------------------------|--------------------------------------------------------------|---------------------------------------------------|---------------------------------------------------------------------|------------------------------------|----------------|-------------|---------------------------------|--------------|
| rectories | Ident | ity Providers                                      | Password Recov                                               | ery Assistan                                      | Authentication                                                      | Methods                            | Policies       |             |                                 | Manage       |
|           |       | Authentication<br>Important: Where sure you update | on Methods for<br>n you disable an au<br>e the access policy | r Built-in Ic<br>thentication r<br>rules to selec | lentity Providers<br>nethod, the authentic<br>t another authentical | S<br>cation methoo<br>tion method. | d is removed a | as a choice | in the access policy rules page | e. Make      |
|           |       | Authenticatio                                      | n Methods                                                    |                                                   | Configure                                                           |                                    |                | Status      | ;                               |              |
|           |       | Device Comp<br>ONE UEM)                            | liance (with Works                                           | pace                                              | 1                                                                   |                                    |                | Disabled    | 1                               | •            |
|           |       | Password (wi                                       | ith Workspace ON                                             | E UEM)                                            | 1                                                                   |                                    |                | Disabled    | 1                               |              |
|           |       | VMware Verif                                       | fy                                                           |                                                   | 1                                                                   |                                    |                | Enabled     |                                 |              |
|           |       | Mobile SSO (                                       | (for iOS)                                                    |                                                   | 1                                                                   |                                    |                | Disabled    | 1                               |              |
|           |       | Password (Lo                                       | ocal Directory)                                              |                                                   | 1                                                                   |                                    |                | Enabled     |                                 |              |
|           |       | Mobile SSO (                                       | (for Android)                                                |                                                   | 1                                                                   |                                    |                | Disabled    | ł                               |              |
|           |       | Certificate (C                                     | loud Deployment)                                             | <b></b>                                           | 7                                                                   |                                    |                | Disabled    | ł                               |              |

- 2. In the Workspace ONE Access admin console
  - Navigate to Identity & Access Management > Authentication Methods.
  - Select the pencil icon next to Certificate (Cloud Deployment)

| Certificate (Cloud De                  | ployment)                                                                                                    |
|----------------------------------------|----------------------------------------------------------------------------------------------------|
| Enable Certificate<br>Adapter          |                                                                                                    |
| Root and intermediate CA certificates* | When enabled, SSL termination cannot be done on the Load Balancer (Load Balancer needs to be configured as PaseTbrough) Select File You can upload multiple DER and PEM root and intermediate CA certificates including concatenated PEM files             |
| Uploaded CA Certificates               | CN=Livefire (9C3F7E62F73568A9A73649A0EEBF63394B86705B2E723AE275170F5E939386EF) 🗶                                                                                                    |
| User Identifier Search<br>Order        | upn   subject             Select the search order for locating the user identifier within the certificate. upn: UserPrincipalName value from the Subject Alternative Name, email: Email address from the Subject Alternative Name, subject: UID value from |
| Validate HDN Format                    | Cancel Save                                                                                                    |
| A N                                    | lame Da                                                                                                    |
| Desktop *                              | VidmAirWatchRootCertificate.cer 5/ VMware Workspace ONE.html 5/ VMware Workspace ONE.film                                                                                                    |
| 🗄 Documents 🖈                          |                                                                                                    |
| Eile name                              | VidmAirWatchRootCertificate.cer V All Files (*.*) V                                                                                                    |
| rite name.                             |                                                                                                    |

- 3. In the **Certificate (Cloud Deployment)** page
  - Select the tickbox to Enable Certificate Adapter

- Select Select File for the Root and Intermediate CA Certificates
- Select the certificate we have downloaded from the UEM console earlier
- Select Open

| Please click OK to con          | firm and upload file.                                                                                                    |
|---------------------------------|----------------------------------------------------------------------------------------------------|
|                                 | Cancel OK                                                                                                    |
| Certificate (Cloud De           | ployment)                                                                                                    |
| certificates*                   |                                                                                                    |
|                                 | You can upload multiple DER and PEM root and intermediate CA certificates including concatenated PEM files                                                                                                    |
| Uploaded CA Certificates        | CN=Livefire (9C3F7E62F73568A9A73649A0EEBF63394B86705B2E723AE275170F5E939386EF) 🗶                                                                                                    |
| User Identifier Search<br>Order | upn   subject •                                                                                                    |
|                                 | Select the search order for locating the user identifier within the certificate. upn: UserPrincipalName value from<br>the Subject Alternative Name; email: Email address from the Subject Alternative Name; subject: UID value from<br>the Subject |
| Validate UPN Format             |                                                                                                    |
|                                 | Validate the format of the UserPrincipalName field                                                                                                    |
| Request Timeout                 | 0                                                                                                    |
|                                 | Timeout in seconds to wait for a response. A value of zero will wait indefinitely.                                                                                                    |
|                                 |                                                                                                    |

- 4. In the **Update Auth Adapter** window
  - Select OK.
- In the Certificate (Cloud Deployment) window
  - At the bottom of the page, select Save

| workspace UNE HUD Service ×          | vontes į viviware inteiliger 🔺 😺 viv |                               |
|--------------------------------------|--------------------------------------|-------------------------------|
| ← → C ☆ 🔒 aw-grantztrneln            | ovtest.vidmpreview.com/SAAS/adm      | in/identity                   |
| 👖 Apps 🔇 my-ip.livefire.lab/ip 🚾 VMw | vare Horizon 🏽 🍪 UAG-HZN 🔮 U         | AG-UEM 🔤 NSX manager 🍦 Ar     |
| (8) Workspace ONE™ Access            | s                                    |                               |
| Dashboard 👻 Users & Groups           | Catalog 👻 Identity & Access I        | lanagement Roles              |
| Directories Identity Providers Pa    | ssword Recovery Assistant A          | ithentication Methods Policie |
| Identity Providers (3)               |                                      |                               |
| Identity Provider Name               | Auth Methods                         | Directory                     |
| System Identity Provider             | Password (Local Directory)           | System Directory              |
| Built-in                             | Password (cloud deployment)          | LivefireSync                  |
| IDP for LivefireSync                 | Password (cloud deployment)          | LivefireSync                  |
|                                      |                                      |                               |

- 5. In the Workspace ONE Access Console
  - Navigate Identity Providers
  - Under Identity & Access Management, select on Built-in

| Directories | Identity Providers | Password Recovery A                 | Assistant Authentication                           | n Methods                                                  | Policies                                                                                                    |
|-------------|--------------------|-------------------------------------|----------------------------------------------------|------------------------------------------------------------|----------------------------------------------------------------------------------------------------|
|             | А                  | Authentication Methods              | Select which authentication                        | methods the Id                                             | P will use to authenticate users.                                                                                                    |
|             |                    |                                     | Authentication Methods                             |                                                            | Associate Authentication Method                                                                                                    |
|             |                    |                                     | Password (Local Directo                            | ory)                                                       |                                                                                                    |
|             |                    |                                     | Certificate (cloud deploy                          | yment)                                                     |                                                                                                    |
|             | c                  | Connector(s)                        | WS-1Connector (ws1-                                | connector.euc                                              | -livefire.com) 🗙                                                                                                    |
|             |                    |                                     | Add a Connector                                    | You can sel<br>connector a<br>connector, a<br>Important: F | ect additional connectors for high availability (HA). Create the<br>ctivation code from the Add a Connector page and set up the<br>and then select the connector for this IdP.<br>For high availability, each connector must have the same |
|             | -                  |                                     |                                                    | authenticati                                               | on method configuration.                                                                                                    |
|             | C                  | Connector Authentication<br>Aethods | Authentication Methods                             |                                                            | Associate Authentication Method                                                                                                    |
|             |                    |                                     | Password (cloud deployment)                        |                                                            | ✓                                                                                                    |
|             | к                  | CC Certificate Export               | Download Certificate<br>Export the KDC server root | certificate for u                                          | se in a Mobile Device Management profile.                                                                                                    |
|             | -                  |                                     | Save                                               |                                                            |                                                                                                    |

#### 6. In the **Built-In** page

• Navigate to the Authentication Methods area

- Select the check box next to Certificate (Cloud Deployment)
- Select **Save** at the bottom of the page.

| Dashboard       Users & Groups       Catalog       Identity & Access Management       Roles         Directories       Identity Providers       Password Recovery Assistant       Authentication Methods       Policies         ADD POLICY       EDIT       DELETE       EDIT DEFAULT POLICY       NETWORK RANGES         Policy Name       Applies to       Rule         default_access_policy_set       1 Application(s)       2 Ru | Dashboard       Users & Groups       Catalog       Identity & Access Management       Roles         Directories       Identity Providers       Password Recovery Assistant       Authentication Methods       Policies         ADD POLICY       EDIT       DELETE       EDIT DEFAULT POLICY       NETWORK RANGES         Policy Name       Applies to       Rule         default_access_policy_set       1 Application(s)       2 Ru | 8 wa                     | orkspace ONE™ Access                                       |                                                                                                    |      |
|----------------------------------------------------------------------------------------------------|----------------------------------------------------------------------------------------------------|--------------------------|------------------------------------------------------------|----------------------------------------------------------------------------------------------------|------|
| ADD POLICY       EDIT       DELETE       EDIT DEFAULT POLICY       NETWORK RANGES         Policy Name       Applies to       Rule         default_access_policy_set       1 Application(s)       2 Rule                                                                                                    | ADD POLICY       EDIT       DELETE       EDIT DEFAULT POLICY       NETWORK RANGES         Policy Name       Applies to       Rule         default_access_policy_set       1 Application(s)       2 Rule                                                                                                    | Dashboard<br>Directories | d  Users & Groups Catalog Identity Providers Password Reco | Identity & Access Management         Roles           very Assistant         Authentication Methods         Policies |      |
| Policy Name     Applies to     Rule       O     default_access_policy_set     1 Application(s)     2 Rule                                                                                                    | Policy Name     Applies to     Rule       default_access_policy_set     1 Application(s)     2 Rule                                                                                                    |                          | ADD POLICY EDIT DELET                                      | E EDIT DEFAULT POLICY NETWORK RANGES                                                                                |      |
| default_access_policy_set 1 Application(s) 2 Ru                                                                                                    | default_access_policy_set     1 Application(s)     2 Ru                                                                                                    |                          | Policy Name                                                | Applies to                                                                                                    | Rule |
|                                                                                                    |                                                                                                    |                          | <pre>default_access_policy_set</pre>                       | 1 Application(s)                                                                                                    | 2 Ri |

- 7. In the Workspace ONE Access console
  - Navigate to Identity & Access Management > Policies
  - Select default\_access\_policy\_set

| K BACK     |                   |
|------------|-------------------|
| default_   | access_policy_set |
| EDIT       | DELETE            |
|            |                   |
| Definition |                   |
|            |                   |

- 8. Under Policies \default\_access\_policy\_set
  - Select EDIT

| Edit Policy                  |                                                                                       |                                                                                                |
|------------------------------|---------------------------------------------------------------------------------------|------------------------------------------------------------------------------------------------|
| 1 Definition 2 Configuration | You can create a list of ru<br>of devices that can acces<br>application before reauth | ules to access the applications select<br>ss the applications, the auth method<br>menticating. |
| 3 Summary                    | Network Range                                                                         | Device Type                                                                                    |
|                              | # ALL RANGES                                                                          | Web Browser                                                                                    |
|                              | # ALL RANGES                                                                          | Workspace ONE App                                                                              |
|                              |                                                                                       |                                                                                                |

### 9. In the **Edit Policy** page

- Select the second tab from the left column **Configuration**
- Select All Ranges next to Web Browser in the Device Type Category

| ,<br>Then perform this action                               | Authenticate using ~             | ٩   |
|-------------------------------------------------------------|----------------------------------|-----|
| then the user may authenticate using *                      | Certificate (Cloud Deployment) ~ | ٩   |
| If the preceding method fails or is not<br>applicable, then | Password (cloud deployment) ~    | ٩   |
| If the preceding method fails or is not<br>applicable, then | Password (Local Directory) ~     | ۵ 🕂 |
|                                                             | ADD FALLBACK METHOD              |     |
| Re-authenticate after *                                     | 8 Hour 🗸 🛈                       |     |
| CANCEL                                                      |                                  |     |

- 10. In the **Edit Policy Rule** page, edit the following next to:
  - then the user may authenticate using \* change to : Certificate (Cloud Deployment)

- if preceding method fails or is not applicable then change to Password (Cloud Deployment),
- then Select ADD FALLBACK METHOD
- Select **Password (Local Directory)** as the third authentication option.
- Select **SAVE** at the bottom of the window

| of devices that can access the applications, the auth me<br>application before reauthenticating. |                   |  |  |  |  |
|--------------------------------------------------------------------------------------------------|-------------------|--|--|--|--|
| Network Range                                                                                    | Device Type       |  |  |  |  |
| # ALL RANGES                                                                                     | Web Browser       |  |  |  |  |
| # ALL RANGES                                                                                     | Workspace ONE App |  |  |  |  |
| ADD POLICY RULE                                                                                  |                   |  |  |  |  |

- 11. In the Edit Policy \ Configuration page
  - Select ADD POLICY RULE

| If a user's network range is *                           | ALL RANGES                                         | ~    | (   |   |     | ^ |
|----------------------------------------------------------|----------------------------------------------------|------|-----|---|-----|---|
| and the user accessing content from $^{*}$               | Windows 10                                         | ~    | ٢   |   |     |   |
| and user belongs to group(s)                             | Q Select Groups                                    |      | ٩   |   |     |   |
|                                                          | Rule applies to all users if no group(s) selected. |      |     |   |     |   |
| and user is registering FIDO2 authenticator *            | No No                                              |      | ١   | 1 |     |   |
| Then perform this action                                 | Authenticate using                                 | ~    | 1   |   |     |   |
| then the user may authenticate using $^{*}$              | Certificate (cloud deployment)                     | ~    | ٩   | Ð | P.  | ľ |
| If the preceding method fails or is not applicable, then | Password (cloud deployment)                        | ~    | ٩   | Ð | 1   |   |
| If the preceding method fails or is not applicable, then | Password (Local Directory)                         | ~    | (1) | Ð | ×   | • |
|                                                          |                                                    | CANC | EL  |   | SAV | Έ |

- 12. In the **Add Policy Rule** page, add the following next to :
  - and user accessing content from : from the *drop down* select:- Windows 10
  - then the user may authenticate using: from the *drop down* select:- Certificate (Cloud Deployment)
  - If the preceding method fails or is not applicable, then : from the *drop down* select:-Password (cloud deployment)
  - Select + ADD FALLBACK METHOD
  - If the preceding method fails or is not applicable, then : from the *drop down* select:-Password (Local Deployment)
  - Select SAVE

| Network Range   | Device Type       | Authentication          | Re-authenticate |   |
|-----------------|-------------------|-------------------------|-----------------|---|
| # ALL RANGES    | Web Browser       | Certificate (cloud depl | 8 Hour(s)       | × |
| # ALL RANGES    | Workspace ONE App | Password (cloud deplo   | 2160 Hour(s)    | × |
| # ALL RANGES    | Windows 10        | Certificate (cloud depl | 8 Hour(s)       | × |
| ADD POLICY RULE |                   |                         |                 |   |

| CANCEL | BACK |
|--------|------|
|--------|------|

NEXT

#### 13. Select **NEXT** on the **Edit Policy Page**

| 1 Definition    | Definition                                                                                                    |
|-----------------|----------------------------------------------------------------------------------------------------|
| 2 Configuration | Name<br>default access policy set                                                                                                    |
| 3 Summary       | Description   Default access policy set   Applications   O Application(s)   Configuration   Policy Rule 1   If a user's network range is ALL RANGES   and the user is accessing content from Windows 10   and the user belongs to the group(s) All Users   then the user may authenticate using Certificate (Cloud Deployment) |
|                 | Fallback method 1: Password (cloud deployment)<br>Re-authenticate after 8 hour(s)<br>Advanced Properties A                                                                                                    |

### 14. On the **Edit Policy \ Summary** page

- Select **SAVE** .
  - You have now enabled Certificate (Cloud Deployment) as an authentication method on the default access policy.
  - Our next step is to ensure this implementation is working.

### Part 3: Windows 10 Single Sign-On using Certificates

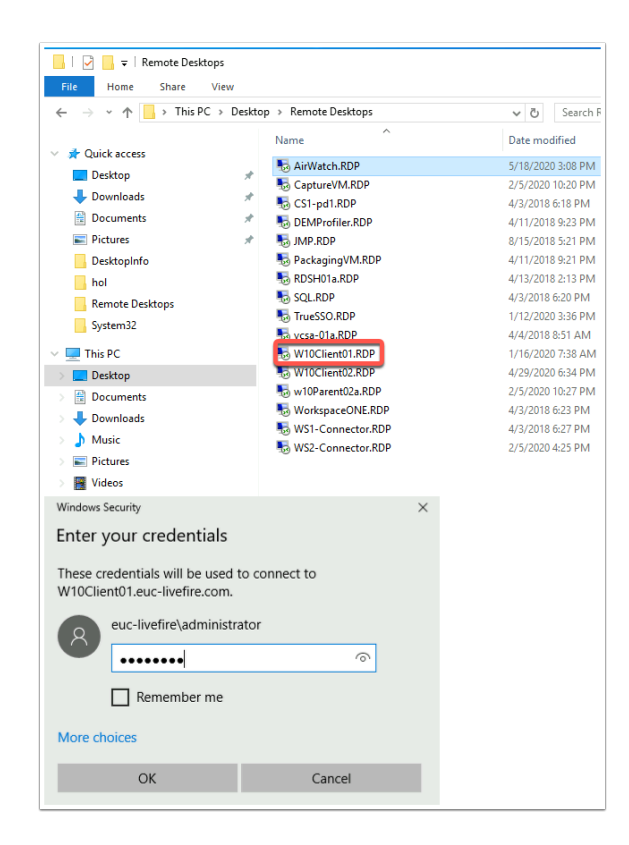

- 1. On the Desktop of **ControlCenter** 
  - Open your **Remote Desktops** folder
  - RDP to your Windows 10 Client (W10Client01.RDP)
  - Authenticated using :
    - Username euc-livefire\administrator
    - Password VMware1!

| N10Client01                 | - 172.16.30.106                                 | - Remote Desktop Connection |                    |      |          |
|-----------------------------|-------------------------------------------------|-----------------------------|--------------------|------|----------|
| 0                           | New Tab                                         | × +                         |                    |      |          |
| Recycle Bin                 | $\  \   \leftarrow \  \   \rightarrow \  \   G$ | aw-manfred.vidmpreview.com  |                    |      |          |
| Microsoft<br>Edge           |                                                 |                             |                    |      |          |
| Witware<br>Horieu<br>Google |                                                 |                             | Goo                | ogle |          |
|                             |                                                 | Q Search G                  | ogle or type a URL |      | <b>V</b> |
|                             |                                                 |                             | 0                  | +    |          |

### 2. On your W10Client01

- Open the Chrome Browser
- Navigate to Your unique Workspace ONE Access Tenant

| 3 | http          | os://ca | s.vid | dmpre | view.cor | m/cas X  | +             |                               |                      |               |                   |            |            |         |        |         | -       | I |   | × |
|---|---------------|---------|-------|-------|----------|----------|---------------|-------------------------------|----------------------|---------------|-------------------|------------|------------|---------|--------|---------|---------|---|---|---|
| ← | $\rightarrow$ | С       |       | ê c   | as.vidn  | npreview | .com/ca       | as/t/AW-N                     | IANFRED,             | /API/1.0/R    | EST/landing?E     | AB_CALLB   | ACK_URL=%2 | Fauth%2 | Flogin | %2Fembe | ddedaut | ☆ | θ | : |
|   |               |         |       |       | r        |          | Sele<br>Selec | ct a certif<br>t a certificat | icate<br>te to authe | nticate your: | self to cas.vidmp | review.com | :443       |         | ×      |         |         |   |   |   |
|   |               |         |       |       |          |          | Sub           | ject                          |                      |               | Issuer            |            | Serial     |         |        |         |         |   |   |   |
|   |               |         |       |       |          |          | Ma            | ark                           |                      |               | ManfredVoga       | algmailcom | 0187FF     |         |        |         |         |   |   |   |
|   |               |         |       |       |          |          | Ce            | ertificate int                | formation            | ]             |                   |            | ОК         | Cancel  |        |         |         |   |   |   |
|   |               |         |       |       |          |          |               |                               |                      |               |                   |            |            |         |        |         |         |   |   |   |

### 3. On your W10Client01

- You will within a second get a prompt from Chrome to confirm the use of the installed client certificate
- Notice the URL has **/cas** which is the certificate authentication service that will validate that certificate.
- Select **OK** to confirm the use of the certificate.

**NOTE:** If you do not see the Certificate pop-up window, instead you are directed to the normal Access authentication page. Go back to Part 1 in UEM and ensure the Certificate profile we have published has been installed on the device.

| )     | Favorites | Apps     | For You | Support               |  |
|-------|-----------|----------|---------|-----------------------|--|
|       | Q Sea     | rch Apps |         |                       |  |
|       |           |          |         | All Apps Categories ~ |  |
| All A | Apps      |          |         |                       |  |
|       |           |          |         |                       |  |
|       |           |          |         |                       |  |
|       |           |          |         |                       |  |

4. You should now be authenticated to the Intelligent Hub on the Chrome browser.

This concludes the Certificate-Based authentication lab, allowing users to authentication to corporate resources securely from a managed Windows 10 device.

# Extra Material: Suppress Pop-up on Chrome Part 1

In the flow above the user's experience is not ideal requiring the user to manually select the certificate from the prompt during authentication.

The various browsers handle the rules to auto-select certificates differently. In Chrome you can do this either through registry files or Chrome ADMX policies as per this article. https://www.chromium.org/administrators/policy-list-3#AutoSelectCertificateForUrls

In this lab we will show you both, first you will use the **registry option** and later we will use the **ADMP policy option** using UEM.

Alternatively you can download the Chrome Policy templates here: <u>http://dl.google.com/dl/</u> <u>edgedl/chrome/policy/policy\_templates.zip</u>

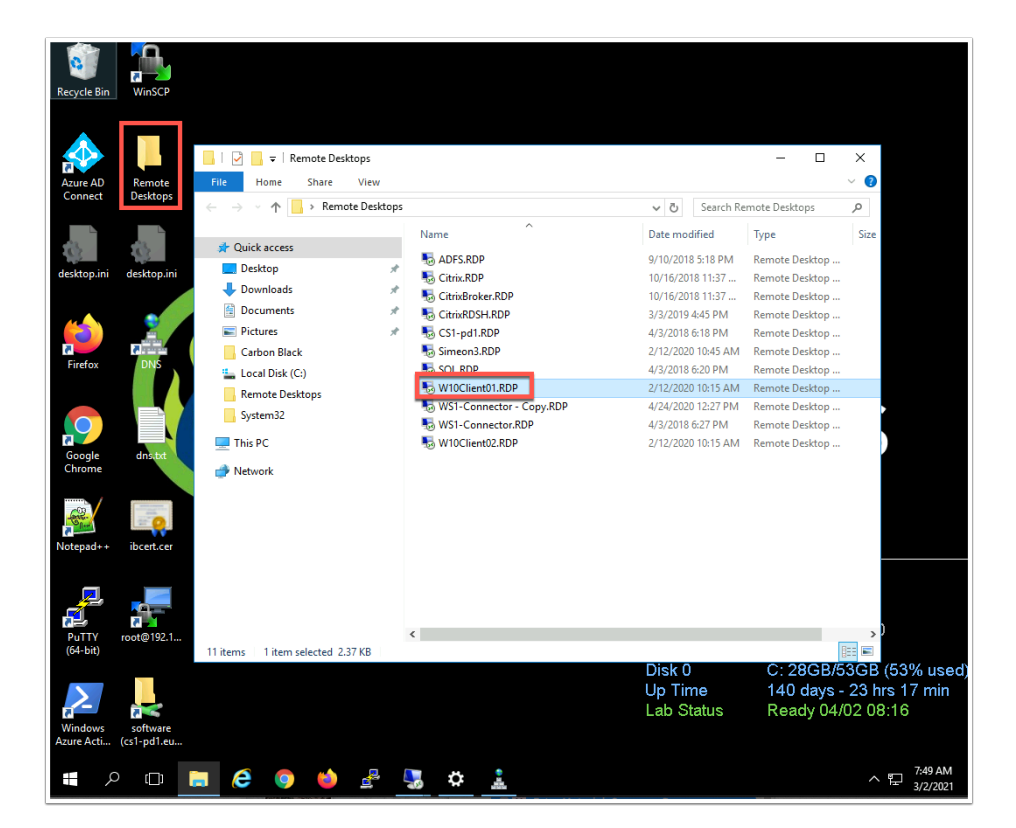

1. On the **Controlcenter** base navigate to the **Remote Desktops** folder on the **desktop** and RDP to **W10Client01** 

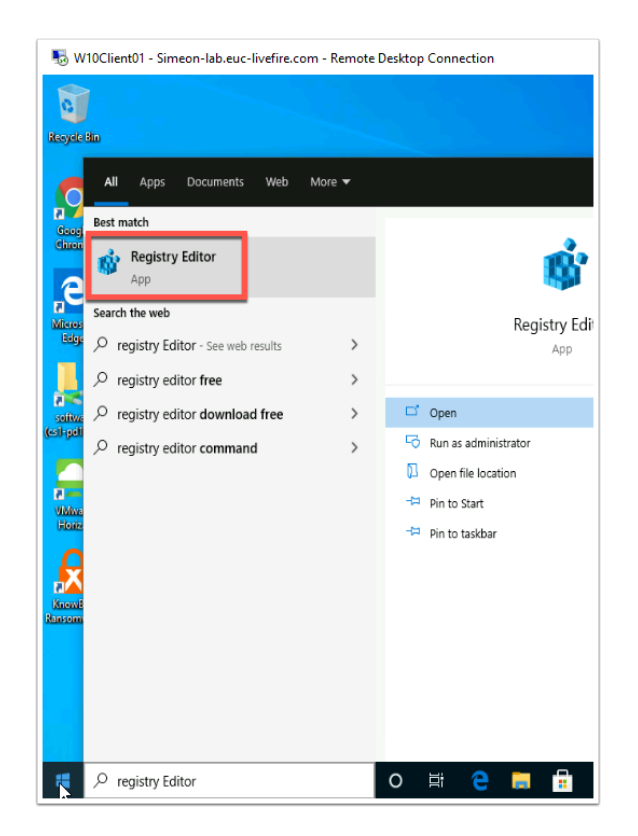

2. On the W10Client01 click **Start** and type **registry editory** and click on the **Registry Editor** 

| 🏥 Registi            | ry Ec | litor      |              |     |                 |                         |                 |  |
|----------------------|-------|------------|--------------|-----|-----------------|-------------------------|-----------------|--|
| File Edit            | Vi    | ew Fav     | orites Help  | )   |                 |                         |                 |  |
| Computer             | \HK   | EY_LOCA    | L_MACHINE    | \SO | FTWARE\Policies |                         |                 |  |
|                      |       | CbDefe     | nse          | ^   | Name            | Туре                    | Data            |  |
| >                    |       | Classes    |              |     | ab (Default)    | REG_SZ                  | (value not set) |  |
| >                    |       | Clients    |              |     |                 | -                       |                 |  |
|                      |       | CVSM       |              |     |                 |                         |                 |  |
|                      |       | Default    | UserEnvironr |     |                 |                         |                 |  |
| 2                    |       | Intel      |              |     |                 |                         |                 |  |
| 5                    |       | Macron     | nedia        |     |                 |                         |                 |  |
| 5                    |       | Microso    | oft          |     |                 |                         |                 |  |
|                      |       | ODBC       |              |     |                 |                         |                 |  |
| >                    |       | OEM        |              |     |                 |                         |                 |  |
| >                    |       | OpenSS     | Н            |     |                 |                         |                 |  |
| >                    |       | Partner    |              |     |                 |                         |                 |  |
| ~                    |       | Petisia    | Collapse     |     |                 | 1                       |                 |  |
|                      |       | Re         | New          |     | >               | <ul> <li>Key</li> </ul> |                 |  |
|                      |       | Te         | Final        |     | · · · · · ·     | Ney Ney                 |                 |  |
|                      |       | Tł         | rina         |     |                 | String Valu             | e               |  |
| 5                    |       | VI         | Delete       |     |                 | Binary Valu             | Je              |  |
| >                    |       | w          | Rename       |     |                 | DWORD (3                | 2-bit) Value    |  |
| >                    |       | W          | Europe       |     |                 | QWORD (6                | 54-bit) Value   |  |
| >                    | S     | /ST        | ехроп        |     |                 | Multi-Strin             | ng Value        |  |
| ` > <mark> </mark> ⊦ | HKE   | (_U        | Permissions  |     |                 | Expandabl               | e String Value  |  |
| <                    | HKE/  | ( <b>^</b> | Copy Key N   | ame | 2               | cxpandabi               | e samg value    |  |
| wa                   |       |            | Go to LIVEV  | cu  | DDENIT LICED    |                         |                 |  |

3. Navigate to Computer\HKEY\_LOCAL\_MACHINE\SOFTWARE\Policies

Right click **Policies** and click **New** > **Key**. Then Type **Google**.

| · · · · · · · · · · · · · · · · · · · | Policies<br>Microsoft<br>Google |        |   |              |
|---------------------------------------|---------------------------------|--------|---|--------------|
|                                       | Registere                       | Expand |   |              |
| >                                     | Teradici                        | New    | > | Кек          |
| > 🔤                                   | ThinPrint                       | Find   |   | ~~~          |
| >                                     | VMware,                         |        |   | String Value |

4. Right Click on the **Google** and click **New** > **Key**. Then type **Chrome**.

| <ul> <li>Partner</li> <li>Policies</li> <li>Microsoft</li> <li>Google</li> <li>Chrome</li> </ul> |        |   |    |   |
|--------------------------------------------------------------------------------------------------|--------|---|----|---|
| RegisteredAr                                                                                     | Expand |   | 1  |   |
| > 🔤 Teradici                                                                                     | New    | > | Ke | 5 |
| > ThinPrint                                                                                      | Find   |   | ~  | · |

5. Right Click on **Chrome** and click **New** > **Key**. Then type **AutoSelectCertificateForUrls** 

You should now have: Computer\HKEY\_LOCAL\_MACHINE\SOFTWARE\Policies\Google\Chrome\ AutoSelectCertificateForUrls

| Registry Editor               |                      |                 |                                   |                         |
|-------------------------------|----------------------|-----------------|-----------------------------------|-------------------------|
| File Edit View Favorites Help |                      |                 | Colorado de Constanto - Constanto |                         |
|                               | F IWARE\Policies\God | gie\Chrome\Auto | SelectCertificatesForUris         |                         |
|                               | Name                 | іуре            | Data                              |                         |
| AirWatchMDM                   | (Default)            | REG_SZ          | (value not set)                   |                         |
| CbDefense                     |                      |                 |                                   |                         |
| > Classes                     |                      |                 |                                   |                         |
| > Clients                     |                      |                 |                                   |                         |
|                               |                      |                 |                                   |                         |
| 📙 DefaultUserEnvironment      |                      |                 |                                   |                         |
| > Google                      |                      |                 |                                   |                         |
| > Intel                       |                      |                 | New >                             | Key                     |
| > Macromedia                  |                      |                 |                                   | 61 N I                  |
| > Microsoft                   |                      |                 |                                   | String Value            |
| > ODBC                        |                      |                 |                                   | Binary Value            |
| > OEM                         |                      |                 |                                   | DWORD (32-bit) Value    |
| Partner                       |                      |                 |                                   | QWORD (64-bit) Value    |
| Policies                      |                      |                 |                                   | Multi-String Value      |
| > Microsoft                   |                      |                 |                                   | Expandable String Value |
| Google                        |                      |                 |                                   |                         |
| Chrome                        |                      |                 |                                   |                         |
| AutoSelectCerti               |                      |                 |                                   |                         |
|                               |                      |                 |                                   |                         |

6. Right-Click in the white space inside the key **AutoSelectCertificateForUrls** and click **New** > **String Value** 

| ≗lp<br>JE\SO | FTWARE\Policies\G              | oogle\Chrome\Auto        | SelectCertificateForUrls |
|--------------|--------------------------------|--------------------------|--------------------------|
| <b>^</b>     | Name<br>ab) (Default)<br>ab) 1 | Type<br>REG_SZ<br>REG_SZ | Data<br>(value not set)  |

7. Give the key the name 1

| File Edit View Favorites Help             |                                         |                          |                          |
|-------------------------------------------|-----------------------------------------|--------------------------|--------------------------|
| Computer\HKEY_LOCAL_MACHINE\SOF           | TWARE\Policies\Go                       | ogle\Chrome\Auto         | SelectCertificateForUrls |
| IWARE  IRWATCH irWatchMDM bDefense lasses | Name<br>(Default)<br>Default)<br>Modify | Type<br>REG_SZ<br>REG SZ | Data<br>(value not set)  |
| lients<br>VSM<br>efaultUserEnvironment    | Modify B<br>Delete<br>Rename            | inary Data               |                          |

8. Right-click on the 1 and click Modify...

| iputer (                                                                                                    | HKEY_LOCAL_MACHIN                                                                                                    | VE\SOFT                                                                                                    | WARE\Policies\Go                                                                                                    | ogle\Chrome                                    | AutoSelectCertificateFo                                                                                                    | orUrls                                             |                            |    |  |  |
|----------------------------------------------------------------------------------------------------|----------------------------------------------------------------------------------------------------|----------------------------------------------------------------------------------------------------|----------------------------------------------------------------------------------------------------|------------------------------------------------|----------------------------------------------------------------------------------------------------|----------------------------------------------------|----------------------------|----|--|--|
| >                                                                                                    | SAM                                                                                                    | ^                                                                                                    | Name                                                                                                    | Type                                           | Data                                                                                                    |                                                    |                            |    |  |  |
|                                                                                                    | Edit String                                                                                                    |                                                                                                    |                                                                                                    |                                                | × (value not                                                                                                    | set)                                               |                            |    |  |  |
| Ť.                                                                                                    | Value erme:                                                                                                    |                                                                                                    |                                                                                                    |                                                | {"pattern"                                                                                                    | "https://cas.vidm                                  | npreview.com", "filter     | °{ |  |  |
|                                                                                                    | 1                                                                                                    |                                                                                                    |                                                                                                    |                                                |                                                                                                    |                                                    |                            |    |  |  |
|                                                                                                    |                                                                                                    |                                                                                                    |                                                                                                    |                                                |                                                                                                    |                                                    |                            |    |  |  |
|                                                                                                    | Value data:                                                                                                    |                                                                                                    |                                                                                                    |                                                |                                                                                                    |                                                    |                            |    |  |  |
|                                                                                                    | ttem":"https://cas.vidmp                                                                                                    | review.c                                                                                                    | om","filter":{"ISSUE                                                                                                    | R":{"CN":"emu                                  | sk"}}}                                                                                                    |                                                    |                            |    |  |  |
|                                                                                                    |                                                                                                    |                                                                                                    | OK                                                                                                    | Cano                                           | el                                                                                                    |                                                    |                            |    |  |  |
| Ļ                                                                                                    | Google                                                                                                    | _                                                                                                    |                                                                                                    |                                                |                                                                                                    |                                                    |                            |    |  |  |
| 1                                                                                                    | Intel                                                                                                    |                                                                                                    |                                                                                                    |                                                |                                                                                                    |                                                    |                            |    |  |  |
|                                                                                                    | Macromedia                                                                                                    |                                                                                                    |                                                                                                    |                                                |                                                                                                    |                                                    |                            |    |  |  |
| 5                                                                                                    | Microsoft                                                                                                    |                                                                                                    |                                                                                                    |                                                |                                                                                                    |                                                    |                            |    |  |  |
| 5                                                                                                    | ODBC                                                                                                    |                                                                                                    |                                                                                                    |                                                |                                                                                                    |                                                    |                            |    |  |  |
| >                                                                                                    | OEM                                                                                                    |                                                                                                    |                                                                                                    |                                                |                                                                                                    |                                                    |                            |    |  |  |
| <b>a a</b>                                                                                                    |                                                                                                    |                                                                                                    |                                                                                                    |                                                |                                                                                                    |                                                    |                            |    |  |  |
| CONSO                                                                                                    | ier - [console koot(ce                                                                                                    | runcate                                                                                                    | - Current Oser(Pe                                                                                                    | ersonal/Certin                                 | catesj                                                                                                    |                                                    |                            |    |  |  |
|                                                                                                    | Action View Favori                                                                                                    | ites W                                                                                                    | indow Help                                                                                                    |                                                |                                                                                                    |                                                    |                            |    |  |  |
| File A                                                                                                    |                                                                                                    |                                                                                                    | indent indep                                                                                                    |                                                |                                                                                                    |                                                    |                            |    |  |  |
| File A                                                                                                    | 2 💼 🔏 🗞                                                                                                    |                                                                                                    |                                                                                                    |                                                |                                                                                                    |                                                    |                            |    |  |  |
| File A                                                                                                    | 🖄 📰   🦨 🖦   🗙                                                                                                    |                                                                                                    |                                                                                                    |                                                |                                                                                                    |                                                    |                            |    |  |  |
| File /                                                                                                    | 🖄 📷   🦨 🕒   🗙<br>Local NonRemovable A<br>Remote Derkton                                                                                                    | lssu                                                                                                    | ed To                                                                                                    |                                                | Issued By                                                                                                    | Đ                                                  | xpira                      |    |  |  |
| File                                                                                                    | Local NonRemovable A<br>Remote Desktop<br>Smart Card Trusted R                                                                                                    | i Issu                                                                                                    | ed To                                                                                                    | 0453CC63E                                      | Issued By<br>AirWatchCa                                                                                                    | E)<br>21                                           | xpira<br>6/11/             |    |  |  |
| File 4                                                                                                    | Employee Content of the second second s | i Issu<br>Pilssu<br>Pils<br>Issu                                                                                                    | ed To<br>EFA05C70C7R5648<br>ser32SCR                                                                                                    | A453CC63E                                      | Issued By<br>AirWatchCa<br>emusk                                                                                                    | E<br>20<br>21                                      | ixpira<br>(6/11/<br>(2/03/ |    |  |  |
| File /                                                                                                    | Local NonRemovable A<br>Remote Desktop<br>Smart Card Trusted R<br>Trusted Packaged Ap<br>Trusted Devices                                                                                                    | i Issu<br>Si Issu                                                                                                    | ed To<br>FFA05C70C7R5648<br>ser32SCR                                                                                                    | a4530063E                                      | lssued By<br>AirWatchCa<br>emusk                                                                                                    | E<br>21<br>21                                      | ixpira<br>16/11/<br>12/03/ |    |  |  |
| File         A           >         1           >         1           >         1           >         1           >         1           >         1           >         1           >         1                                                                                                    | Local NonRemovable A<br>Remote Desktop<br>Smart Card Trusted R<br>Trusted Packaged Ap<br>Trusted Devices<br>Windows Live ID Tok                                                                                                    | Survey and a second second sec | ed To<br>FEADSC 70C 7R564R<br>ser32SCR                                                                                                    | MASSCC63E                                      | Issued By<br>AirWatchCa<br>emusk                                                                                                    | E<br>21<br>22                                      | ixpira<br>16/11/<br>2/03/  |    |  |  |
| File         A           >         =         =         =         =         =         =         =         =         =         =         =         =         =         =         =         =         =         =         =         =         =         =         =         =         =         =         =         =         =         =         =         =         =         =         =         =         =         =         =         =         =         =         =         =         =         =         =         =         =         =         =         =         =         =         =         =         =         =         =         =         =         =         =         =         =         =         =         =         =         =         =         =         =         =         =         =         =         =         =         =         =         =         =         =         =         =         =         =         =         =         =         =         =         =         =         =         =         =         =         =         =         =         =                                                                                                    | E Total NonRemovable A<br>Remote Desktop<br>Smart Card Trusted R<br>Trusted Packaged Ap<br>Trusted Packaged Ap<br>Trusted Devices<br>Windows Live ID Tok<br>WindowsServerUpda                                                                                                    | Survey of the second second se | ed To<br>FFA0SC 70C 7R564R<br>ser32SCR                                                                                                    | 4453CC63E                                      | Issued By<br>AirWatchCa<br>emusk                                                                                                    | E<br>21<br>22                                      | xpira<br>16/11/<br>12/03/  |    |  |  |
| File 4                                                                                                    | Local NonRemovable A<br>Remote Desktop<br>Smart Card Trusted R<br>Trusted Packaged Ap<br>Trusted Devices<br>Windows Evier ID Tok<br>Windows ServerUpda<br>tificates - Current Us                                                                                                    | Survey and a second second sec | ed To<br>FFA05C 70C 7R5548<br>ser325CR<br>an Certificate<br>General Details                                                                                                    | A453CC63E                                      | Issued By<br>AirWatchCa<br>emusk                                                                                                    | E<br>2i<br>22                                      | xpira<br>6/11/<br>12/03/   |    |  |  |
| File 4                                                                                                    | Local NonRemovable<br>Remote Desktop<br>Smart Card Trusted R<br>Trusted Packaged Ap<br>Trusted Devices<br>Windows Live ID Tok<br>Windows ServerUpda<br>tifficates - Current Usp<br>Personal                                                                                                    | San San San San San San San San San San                                                                                                    | ed To<br>EFEADSC 70C 7R5548<br>ser32SCR<br>General Details                                                                                                    | Certification P                                | Issued By<br>AirWatchCa<br>emusk                                                                                                    | E<br>21<br>22                                      | ixpira<br>16/11/<br>2/03/  |    |  |  |
| File 4                                                                                                    | Cocal NonRemovable A<br>Remote Desktop<br>Smart Card Trusted R<br>Trusted Packaged Ap<br>Trusted Packaged Ap<br>Trusted Devices<br>Windows Live ID Tok<br>Windows ServerUpda<br>tificates - Current Us<br>Personal                                                                                                    | Sale                                                                                                    | ed To<br>EEAnSC TOC 7R5548<br>ser32SCR<br>General Details<br>Show: <al></al>                                                                                                    | 6453CC63E<br>Certification F                   | Issued By<br>AirWatchCa<br>emusk                                                                                                    | E<br>21<br>22                                      | xpira<br>6/11/<br>2/03/    |    |  |  |
| File 4                                                                                                    | Continue of the second second se |                                                                                                    | ed To<br>EEADSC 70C 7R5648<br>ser32SCR<br>General Details<br>Show: CAll><br>Eadd                                                                                                    | Certification F                                | Issued By<br>AirWatchCa<br>emusk                                                                                                    | 22<br>22<br>>                                      | ixpira<br>6/11/<br>2/03/   |    |  |  |
| File 4                                                                                                    | Control Control C | Sur Sur                                                                                                    | ed To<br>FEANSC 70C 785548<br>ser325CR<br>General Details<br>Show: <all><br/>Field</all>                                                                                                    | 0453CC63E<br>Certification F                   | Issued By<br>AirWatchCa<br>emusk<br>Path<br>Value<br>Value                                                                                                    | E 22<br>22<br>>>                                   | xpira<br>6/11/<br>2/03/    |    |  |  |
| File 4                                                                                                    | Local NonRemovable ~<br>Remote Desktop<br>Smart Card Trusted R<br>Trusted Decktoged Ap<br>Trusted Deckes<br>Windows Live ID Tok<br>Windows ServerUpda<br>diffactes - Current Up<br>Descond<br>Centificates<br>Tousted Root Centific<br>Enterprise Trust<br>Intermediate Centific<br>Enterprise Trust                                                                                                    | San San San San San San San San San San                                                                                                    | ed To<br>ed To<br>FEADSC 70C 785548<br>ser325CR<br>General Details<br>Show: <a href="https://www.edu/action.org">ktps://www.edu/action.org</a><br>Field<br>Show: <a href="https://www.edu/action.org">ktps://www.edu/action.org</a>                                                                                                    | 0453CC63E<br>Certification P                   | Issued By<br>AirWatchCa<br>emusk<br>Value<br>V3<br>0195ab                                                                                                    | E 22<br>22<br>>>                                   | xpira<br>16/11/<br>22/03/  |    |  |  |
| File         A           >         1           >         1           >         1           >         1           >         1           >         1           >         1           >         1           >         1           >         1           >         1           >         1           >         1           >         1           >         1           >         1           >         1                                                                                                    | Local NonRemovable A<br>Remote Deaktop<br>Smart Card Trusted R<br>Trusted Packaged Ap<br>Trusted Devices<br>Windows ErverUpda<br>Undows Live ID Tok<br>Windows ServerUpda<br>Centificates<br>Trusted Robot Centric<br>Interprise Trust<br>Internedista Centific<br>Active Directory Uses                                                                                                    | Survey of the second second seco                                                                                                    | ed To<br>FEADSC70C785648<br>ser32SCR<br>Certificate<br>General Details<br>Show: <al><br/>Field<br/>Yersion<br/>Signature al<br/>Signature al</al>                                                                                                    | 6453CC63E<br>Certification F<br>er<br>opritium | Issued By<br>AirkVarchCa<br>emusk<br>Path<br>Value<br>V3<br>0195ab<br>d+b51285A                                                                                                    | E<br>21<br>22<br>>>                                | xpire<br>6/11/<br>2/03/    |    |  |  |
| File         A           ->         ->           ->         ->           ->         ->           ->         ->           ->         ->           ->         ->           ->         ->           ->         ->           ->         ->           ->         ->           ->         ->           ->         ->           ->         ->           ->         ->           ->         ->                                                                                                    | Local NonRemovable<br>Remote Desktop<br>Smart Card Trusted R<br>Trusted Packaged Ap<br>Trusted Devices<br>Windows Live ID Tok<br>Windows ServerUpda<br>tricates - current Up<br>Personal<br>Certificates<br>Trusted Root Certific<br>Enterprise Trust<br>Intermediate Certific<br>Active Directory User<br>Trusted Poulishers<br>Trusted Poulishers                                                                                                    |                                                                                                    | ed To<br>ed To<br>Certificate<br>General Detais<br>Show: <al><br/>Field<br/>Serial numbo<br/>Serial numbo<br/>Serial numbo</al>                                                                                                    | er<br>gorithm                                  | Issued By<br>AirWarchCa<br>emusk<br>Value<br>V3<br>0195ab<br>ehs1375A                                                                                                    | 6<br>2<br>2<br>2<br>2<br>2                         | xpira<br>6/11/<br>2/03/    |    |  |  |
| File         4           >         1           >         1           >         1           >         1           >         1           >         1           >         1           >         1           >         1           >         1           >         1           >         1           >         1           >         1           >         1           >         1           >         1           >         1                                                                                                    | Control Control C |                                                                                                    | el Certificate     el Certificate     General Details     Show:      cAl>     Field     Version     Serain number     Serain number     Serain number     Serain number     Serain number     Serain number     Serain number                                                                                                    | Certification F                                | Issued By<br>AirWarchCa<br>emusk<br>Value<br>V3<br>0155ab<br>dha512R5A<br>dha512R5A                                                                                                    | 6<br>2<br>2<br>2                                   | xpira<br>16/11/<br>22/03/  |    |  |  |
| File         4           >         1           >         1           >         1           >         1           >         1           >         1           >         1           >         1           >         1           >         1           >         1           >         1           >         1           >         1           >         1           >         1           >         1           >         1           >         1                                                                                                    | Local NonRemovable A<br>Remote Desktop<br>Smart Card Trusted R<br>Trusted Packaged Ap<br>Tousted Derkces<br>Windows Live ID Tok<br>Windows ServerUpda<br>Tousted Derkces<br>Windows ServerUpda<br>Tousted Noal Centrice<br>Trusted Noal Centrice<br>Trusted Noal Centrice<br>Trusted Noal Centrice<br>Thirde Pachages<br>Untrusted Centrice<br>Thirde Pachages<br>Untrusted Centrice<br>Thirde Pachages                                                                                                    |                                                                                                    | Person     Show:     Allow     Person     Show:     Allow     Show:     Allow     Show:     Show:                  | Certification F                                | Issued By<br>AirWatcht's<br>emusk<br>2ath<br>Vale<br>V3<br>C135ab<br>eta1325A<br>d4513<br>careerer d2020 06137                                                                                                    | E 22<br>22<br>×                                    | 2;pire<br>16/11/<br>2:/03/ |    |  |  |
| File         4           >         1           >         1           >         1           >         1           >         1           >         1           >         1           >         1           >         1           >         1           >         1           >         1           >         1           >         1           >         1           >         1           >         1           >         1           >         1                                                                                                    | Control Control C |                                                                                                    | and the second second s         | Certification F                                | Issued By<br>AirWarchCa<br>emusk<br>Value<br>Value<br>Va | 127<br>127                                         | xpir#<br>6/11/<br>K        |    |  |  |
| File         4           >         1           >         1           >         1           >         1           >         1           >         1           >         1           >         1           >         1           >         1           >         1           >         1           >         1           >         1           >         1           >         1           >         1           >         1           >         1                                                                                                    | Control Control C |                                                                                                    | and the provided of the provided of the provid         | Certification F                                | Issued By<br>AirkVarchCa<br>emusk<br>Value<br>V3<br>0 055bb<br>dha51355A<br>dha53<br>20 Arch 200 00:33<br>22 March 200 00:33<br>22 March 200 00:33                                                                                                    | 22<br>22<br>24<br>25<br>25<br>25<br>27<br>27<br>27 | xpr#<br>KATU<br>2203/      |    |  |  |
| File         4           Image: Constraint of the second second | Contributed Party Root Certificate Fundhering Viewer Viewer  |                                                                                                    | Ad To Certificate<br>General Details<br>Show: (All)><br>Field<br>System and the System and the System an | er<br>gorithm                                  | AirWarchCa<br>emusk<br>Path<br>Value<br>V3<br>0195ab<br>ehs125A<br>4hs125A<br>22 March 2030 08:37<br>1 Inser35C/D                                                                                                    | 127<br>127<br>127<br>127                           | ixpra<br>16/11/<br>K       |    |  |  |

9. Fill in the Value data with the following replacing the highlighted text with the issuer value from your certificate. This is the certificate issuer name. When using **UEM certificates** this is the name of the Organization group from which the Certificate profile has been created.

{"pattern":"https://cas.vidmpreview.com","filter":{"ISSUER":{"CN":"emusk"}}}

**Note**: Some organizations may have multiple certificates issues by the same CA and will require more detail in that scenario reference link at the top of the lab

### EXAMPE:

Software\Policies\Google\Chrome\AutoSelectCertificateForUrls\1 = "{"pattern":"https://www.example.com","filter":{"ISSUER":{"CN":"certificate issuer name", "L": "certificate issuer location", "O": "certificate issuer org", "OU": "certificate issuer org unit"}, "SUBJECT":{"CN":"certificate subject name", "L": "certificate subject location", "O": "certificate subject org", "OU": "certificate subject org unit"}}"

| Policies                | × +                                                |          |               |           |               | - 0                  | ×     |
|-------------------------|----------------------------------------------------|----------|---------------|-----------|---------------|----------------------|-------|
| (< → C ∆ (              | Chrome chrome://policy                             |          |               |           |               | * 0                  | :     |
| Apps                    |                                                    |          |               |           |               |                      |       |
| Policies                |                                                    |          |               |           | Filter polici | es by name           |       |
| Reload policies Exp     | ort to JSON Copy as JSON                           |          |               |           | Show po       | licies with no value | e set |
| Status                  |                                                    |          |               |           |               |                      | ^     |
| Google update           |                                                    |          |               |           |               |                      |       |
| Last fetched: 2 hours a | igo                                                |          |               |           |               |                      |       |
| Chrome Policies         |                                                    |          |               |           | _             |                      |       |
| Policy name             | Policy Value                                       | Source   | Applies to    | Level     | Status        |                      |       |
| AutoSelectCerti 🖻       | {"pattern":"https://cas.vidmpreview.com","filter": | Platform | Machine       | Mandatory | ок            | Show more            |       |
| Google Docs Offline     |                                                    |          |               |           |               |                      | J     |
| D 11                    | n-P                                                | 2        | · · · · · · · | 1         | <b>21</b> 1   |                      |       |

10. Open Chrome on W10Client01 and browse to chrome://policy

You should now notice that you have a Chrome Policy **AutoSelectCertificateForUrls**. This is a sanity check to make sure that the Registry entry has been successfully created.

**NOTE**: if you do not see the policy. Click **Reload policies** in the top left at which point you should see the policy appear.

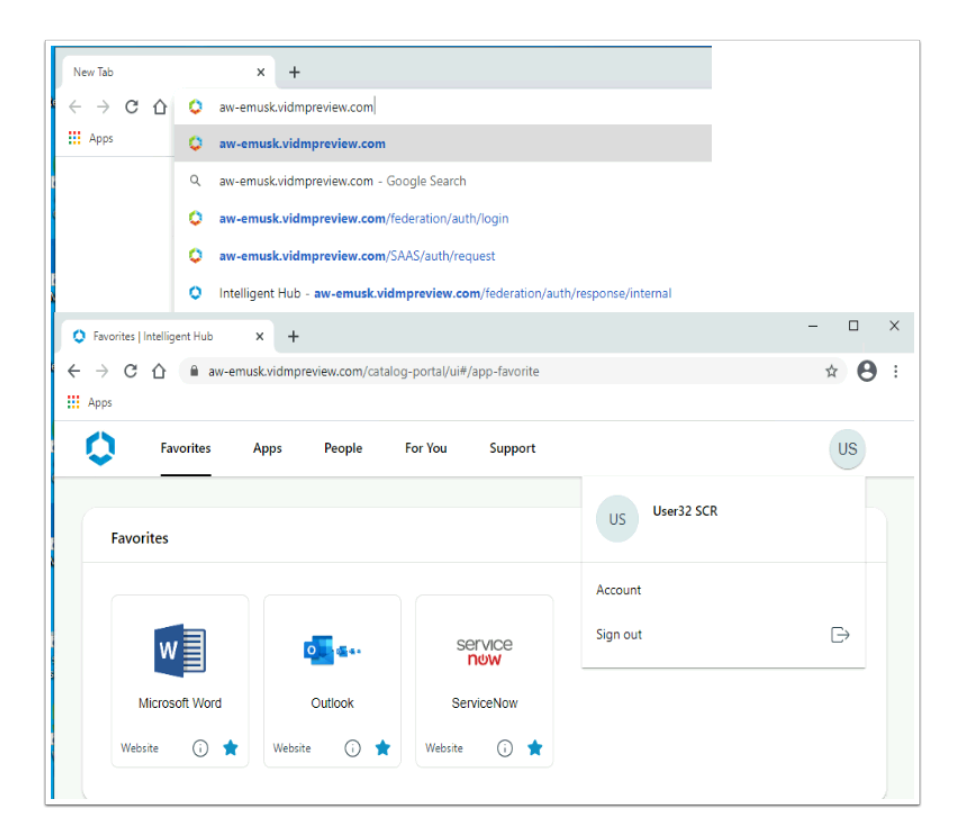

11. In the navigation bar type the **Workspace ONE Access URL** and hit enter. You will be authenticated and land on the **Intelligent hub page.** 

You will notice a in the URL a redirect to cas.vidmpreview.com at which point the certificate gets presented and validated, however the user is not prompted to select the certificate.

### Extra Material: Suppress Pop-up on Chrome Part 2

In this part we will look at how we can automate the process so our entire fleet of Windows 10 managed devices will get the chrome policy to auto-select the appropriate certificate for SSO in the Chrome browser.

We again have two options to realize this. One is to use the above registry option. Export the registry, create a .bat file that installs the registry key and upload to UEM as Files/ Actions part of Product Provisioning.

The second option and the one we will use (just to change it up:) is to configure ADMX template using CSP. We can do this using custom profiles as described here: https://code.vmware.com/en/samples/3329/windows-10---chrome-admx#

First we will deploy the ADMX policy as part of a custom profile, then we will create a policy that configures the "AutoSelectCertificateForURL"

| 🖏 Works            | pace ONE UEM                           |        | ManfredVogal@gmail.com                     |
|--------------------|----------------------------------------|--------|--------------------------------------------|
| GETTING<br>STARTED | Dashboard<br>List View<br>Details View |        | Devices > Profiles & Resources<br>Profiles |
| MONITOR            | Device Updates                         |        | Filters » ADD 🗸                            |
|                    | Lifecycle                              | >      | Profile Details Add Pro                    |
| L<br>DEVICES       | Profiles & Resources                   | $\sim$ | W10 - SCEP- SSC Upload Profile             |
|                    | Profiles                               |        | SCEP Batch Import                          |
| ත                  | Baselines                              |        |                                            |
| ACCOUNTS           | Resources                              |        |                                            |
| ***                | Batch Status                           |        |                                            |
| APPS & BOOKS       | Profiles Settings                      | >      |                                            |

 Open the Workspace ONE UEM admin console and navigate to Devices > Profiles & Resources > Profiles > ADD click Add Profile

| Windows                        |                              |                                        |
|--------------------------------|------------------------------|----------------------------------------|
| 11100115                       |                              |                                        |
|                                |                              |                                        |
| Select Device                  | Туре                         |                                        |
|                                |                              |                                        |
|                                |                              |                                        |
| <b>4</b>                       |                              |                                        |
| Windows Des                    | <top< td=""><td></td></top<> |                                        |
| Password Wi-Fi                 |                              |                                        |
| VPN Crede                      | ntials                       |                                        |
| Restrictions Defen             | der Exploit                  |                                        |
| Guard<br>Data Drotoction Windo | ur Helle                     |                                        |
|                                |                              |                                        |
| Select Conte                   | ĸt                           |                                        |
|                                |                              |                                        |
|                                |                              |                                        |
|                                |                              |                                        |
|                                |                              |                                        |
|                                |                              |                                        |
| User Profile                   |                              | Device Profile                         |
|                                |                              |                                        |
|                                | Settings will                | apply to the entire device, regardless |
|                                | Password                     |                                        |
|                                | Wi-Fi                        |                                        |
|                                | VPN                          |                                        |
|                                | Credentials                  |                                        |
|                                | Restrictions                 |                                        |

2. In the Add Profile window Select Windows > Windows Desktop and Device Profile

| Add a New Windows Desktop Profile |                 |                               |  |  |  |  |  |  |
|-----------------------------------|-----------------|-------------------------------|--|--|--|--|--|--|
| Find Payload                      | General         |                               |  |  |  |  |  |  |
| General                           | General         |                               |  |  |  |  |  |  |
| assword                           | Name *          | W10 - Chrome - ADMX           |  |  |  |  |  |  |
| Vi-Fi                             | Version         |                               |  |  |  |  |  |  |
| 'PN                               | version         | 1                             |  |  |  |  |  |  |
| redentials                        | Description     |                               |  |  |  |  |  |  |
| estrictions                       |                 |                               |  |  |  |  |  |  |
| efender Exploit<br>uard           | Deployment      | Managed v                     |  |  |  |  |  |  |
| ata Protection                    | Assignment Type | Auto ~                        |  |  |  |  |  |  |
| /indows Hello                     | Allow Removal   | Always v                      |  |  |  |  |  |  |
| rewall (Legacy)                   |                 |                               |  |  |  |  |  |  |
| irewall                           | Managed By      | ManfredVogal@gmail.com        |  |  |  |  |  |  |
| nti-Virus                         |                 |                               |  |  |  |  |  |  |
| ncryption                         | Smart Groups    | al@gmail.com)                 |  |  |  |  |  |  |
| /indows Updates                   |                 | Start typing to add a group ۹ |  |  |  |  |  |  |
| roxy                              |                 |                               |  |  |  |  |  |  |
| EM Updates                        | Exclusions      | NO YES                        |  |  |  |  |  |  |

- 3. In the **General** payload fill in the following:
  - Name : W10 Chrome ADMX
  - Smart Groups Select the World Icon for your Organization Group {should be you email address}

| Add a New Windows Desktop Profile | e               | ×              |
|-----------------------------------|-----------------|----------------|
| Find Payload                      |                 |                |
| Defender Exploit<br>Guard         |                 |                |
| Data Protection                   |                 |                |
| Windows Hello                     |                 |                |
| Firewall (Legacy)                 | Custom Settings |                |
| Firewall                          |                 |                |
| Anti-Virus                        | CONFIGURE       |                |
| Encryption                        |                 |                |
| Windows Updates                   |                 |                |
| Proxy                             |                 |                |
| OEM Updates                       |                 |                |
| SCEP                              |                 |                |
| Application Control               |                 |                |
| Windows Licensing                 |                 |                |
| BIOS                              |                 |                |
| Kiosk                             |                 |                |
| Personalization                   |                 |                |
| Peer Distribution                 |                 |                |
| Custom Settings                   |                 |                |
|                                   | SAVE AND        | PUBLISH CANCEL |

4. On the left find **Custom Settings** payload and click **CONFIGURE** 

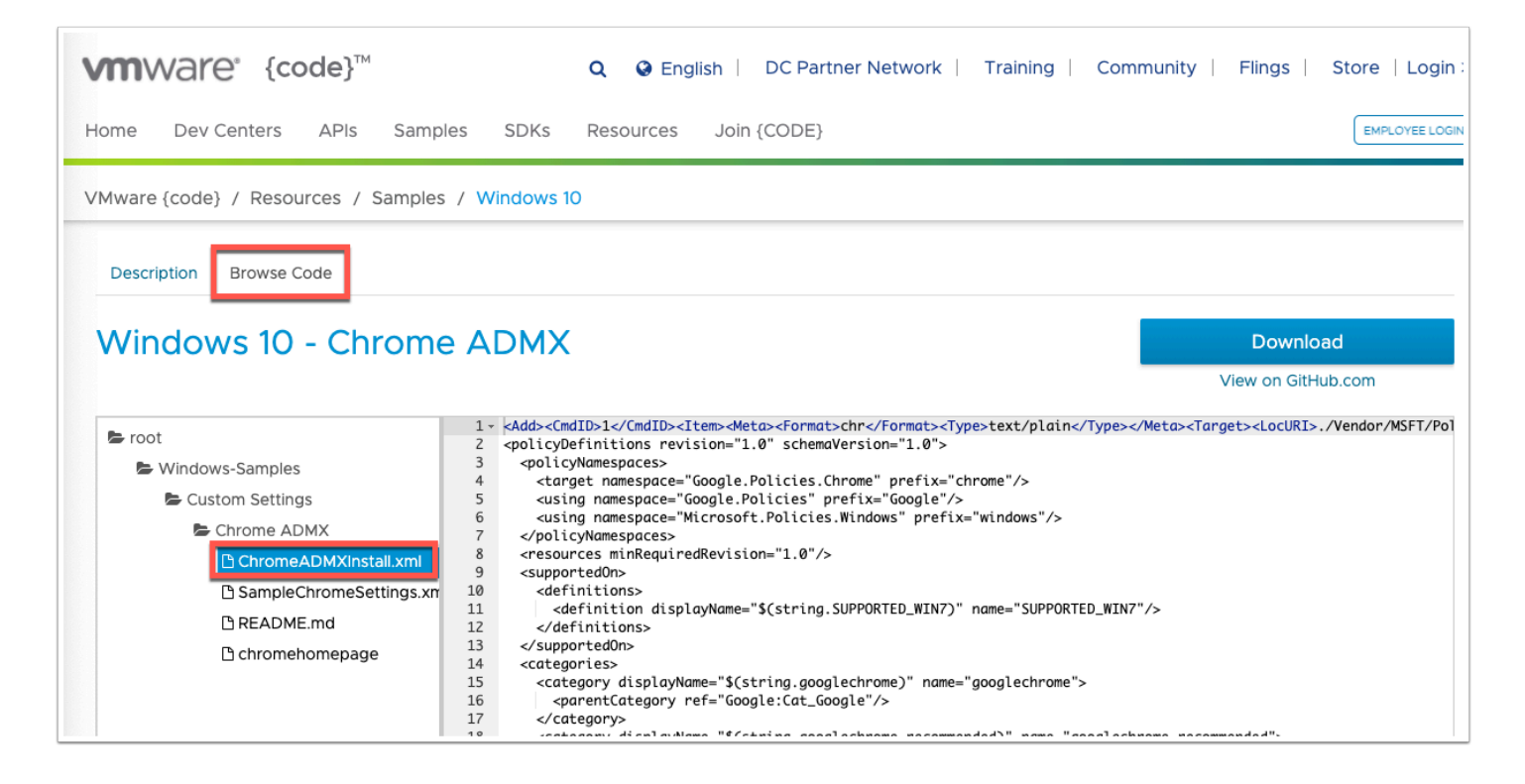

- 5. Open a **new tab** and navigate to <u>https://code.vmware.com/en/samples/3329/windows-10---</u> <u>chrome-admx#code</u>
  - Click on Browse Code and Drill down to the ChromADMXinstall.xml
  - **Copy** the entirety of the XML

| Defender Exploit Target   Guard Target   Data Protection Make Commands Atomic   Windows Hello Make Commands Atomic   Firewall (Legacy) Install Settings   Firewall Install Settings   Anti-Virus Install Settings   Encryption    Windows Updates    Proxy                                                                                                    |  |
|----------------------------------------------------------------------------------------------------|--|
| Data Protection     Make Commands<br>Atomic       Windows Hello     Make Commands<br>Atomic       Firewall (Legacy)     Install Settings *       Firewall Anti-Virus     valueName="SuppressUnsupportedOSWarning"><br>< sparentCategory ref="googlechtmmg"><br>< supportedOSWarning"><br>< supportedOSWarning"><br>< su |  |
| Windows Hello     Make Commands<br>Atomic       Firewall (Legacy)     Install Settings *       Firewall     Install Settings *       Anti-Virus                                                                                                    |  |
| Firewall     Install Settings *     valueName="SuppressUnsupportedOSWarning">       Firewall     valueName="SuppressUnsupportedOSWarning">       Anti-Virus        Encryption        Nindows Updates        Yroxy                                                                                                    |  |
| Firewall     unstail settings     valueName="Suppressionauported/OSWarning"> <ul> <li>YalueName="Suppressionauported/OSWarning"&gt;</li> <li>YalueName="Suppressionauported/OSWarning"&gt;</li> <li>YalueName="Suppressionauported/OSWarning"&gt;</li> <li>YalueName="Suppressionauported/OSWarning"&gt;</li> <li>YalueName="Suppressionauported/OSWarning"&gt;</li> <li>YalueName="Suppressionauported/OSWarning"&gt;</li> <li>YalueName="Suppressionauported/OSWarning"&gt;</li> <li>YalueName="Suppressionauported/OSWarning"&gt;</li> <li>YalueName="Suppressionauported/OSWarning"&gt;</li> <li>YalueName="Suppressionauported/OSWarning"&gt;</li> <li>YalueName="Suppressionauported/OSWarning"&gt;</li> <li>YalueName="Suppressionauported/OSWarning"&gt;</li> <li>YalueName=Suppressionauported/OSWarning"&gt;</li> <li>YalueName=Suppressionauported/OSWarning"&gt;</li> <li>YalueName=Suppressionauported/OSWarning"&gt;</li> <li>YalueName=Suppressionauported/OSWarning"&gt;</li> <li>YalueName=Suppressionauported/OSWarning"&gt;</li> <li>YalueName=Suppressionauported/OSWarning"&gt;</li> <li>YalueName=Suppressionauported/OSWarning"&gt;</li> <li>YalueName=Suppressionauported/OSWarning"&gt;</li> <li>YalueName=Suppressionauported/OSWarning"&gt;</li> <li>YalueName=Suppressionauported/OSWarning"&gt;</li> <li>YalueName</li> <li>YalueName</li></ul>                                                                                                    |  |
| Anti-Virus SupportedOn ref="SUPPORTED_WIN7"/> cenabledValue cdecimal value="1"/> c/enabledValue> c/enabledValue>                                                                                                    |  |
| Encryption <decimal value="1"></decimal> <td></td>                                                                                                    |  |
| Windows Updates        Vindows Updates        Proxy </td <td></td>                                                                                                    |  |
| <pre><gecmaivaue=0></gecmaivaue=0> </pre> <pre>cype://processing.com/second/second/sec</pre>                                                                                                   |  |
|                                                                                                    |  |
| DEM Updates                                                                                                    |  |
| explainText="\$(string.SyncDisabled_Explain)"<br>iCEP key="Software\Policies\Google\Chrome" name="SyncDisabled"                                                                                                    |  |
| Application Control         presentation="\$(presentation.SyncDisabled)"           valueName="SyncDisabled">                                                                                                    |  |
| Vindows Licensing <pre>cparentCategory ref="googlechrome"/&gt;</pre>                                                                                                    |  |
|                                                                                                    |  |
| kenove settings -                                                                                                    |  |
| Personalization                                                                                                    |  |
|                                                                                                    |  |
| Peer Distribution                                                                                                    |  |

6. Navigate back to the **Workspace ONE UEM** Console and **paste** the XML into the **Install Settings** box of Custom Settings.

| Data HOLECHOIT      |                         | _                                                                                                    |         |
|---------------------|-------------------------|----------------------------------------------------------------------------------------------------|---------|
| Windows Hello       | Make Commands<br>Atomic |                                                                                                    |         |
| Firewall (Legacy)   |                         | (F                                                                                                    |         |
| Firewall            | Install Settings *      | valueName="SuppressUnsupportedOSWarning"><br><parentcategory ref="googlechrome"></parentcategory>                                         | Ŧ       |
| Anti-Virus          |                         | <supportedon ref="SUPPORTED_WIN7"></supportedon><br><enabledvalue></enabledvalue>                                                         |         |
| Encryption          |                         | <decimal value="1"></decimal><br>                                                                                                    |         |
| Windows Updates     |                         | <disabledvalue><br/><decimal value="0"></decimal></disabledvalue>                                                                         |         |
| Proxy               |                         |                                                                                                    |         |
| OEM Updates         |                         | <pre><policy <="" class="Both" displayname="\$(string.SyncDisabled)" explaintext="\$(string SyncDisabled Explain)" pre=""></policy></pre> |         |
| SCEP                |                         | key="Software\Policies\Google\Chrome" name="SyncDisabled"                                                                                 |         |
| Application Control |                         | valueName="Syncbisabled">                                                                                                    |         |
| Windows Licensing   |                         | <pre><parentcategory rel="googlechrome"></parentcategory></pre>                                                                           | 5       |
| BIOS                | Remove Settings *       | <delete><cmdid>1</cmdid><item><meta/><format>chr</format></item></delete>                                                                 | +       |
| Kiosk               |                         | <iype>text/plain</iype> <larget><br/><locuri>./Vendor/MSFT/Policy/ConfigOperations/ADMXInstall/Chrome/P</locuri></larget>                 |         |
| Personalization     |                         | olicy/ <u>ChromeAdmx</u> <data></data>                                                                                                    |         |
| Peer Distribution   |                         |                                                                                                    |         |
| Custom Settings     |                         |                                                                                                    |         |
|                     |                         | SAVE AND PUBL                                                                                                    | ISH CAN |
|                     |                         |                                                                                                    |         |

### 7. Paste the below XML into the Remove Settings box of the Custom Settings payload.

<Delete><CmdID>1</CmdID><Item><Meta><Format>chr</Format><Type>text/
plain</Type></Meta><Target><LocURI>./Vendor/MSFT/Policy/ConfigOperations/
ADMXInstall/Chrome/Policy/
Chrome/Mata>

| CHIOMEAdmx< | / LOCURIX/ | larget/CDat | a/ <th>/ I Lem/<!--</th--><th>Derece&gt;</th></th> | / I Lem/ </th <th>Derece&gt;</th> | Derece> |
|-------------|------------|-------------|----------------------------------------------------|-----------------------------------|---------|
|             |            |             |                                                    |                                   |         |

| Remove Settings * | <delete><cmdid>1</cmdid><item><meta/><format>chr</format> <type>text/plain</type><target> <locuri>./Vendor/MSFT/Policy/ConfigOperations/ADMXInstall/Chrome/P olicy/ChromeAdmx</locuri></target><data></data></item></delete> Í |  |
|-------------------|----------------------------------------------------------------------------------------------------|--|
|                   | Θ                                                                                                    |  |
|                   | SAVE AND PUBLISH CANCEL                                                                                                    |  |

| View Device /     | (55)Griffent          |       | Assignment Status       | All  | ×             | Filter Grid |               | l e |
|-------------------|-----------------------|-------|-------------------------|------|---------------|-------------|---------------|-----|
| Assignment Status | Friendly Name         | llsor | Platform/OS/Model       | 7.41 | Phone Number  | Organizatio | n Group       |     |
| Added             | Mark VMware7.1 Window | Mark  | Windows Desktop / Windo | ws   | Filone Number | ManfredVos  | zal@gmail.con | n   |
| ems 1-1 of 1      |                       |       |                         |      |               |             | Page Size: 20 |     |
|                   |                       |       |                         |      |               |             |               |     |
|                   |                       |       |                         |      |               |             |               |     |
|                   |                       |       |                         |      |               |             |               |     |
|                   |                       |       |                         |      |               |             |               |     |
|                   |                       |       |                         |      |               |             |               |     |
|                   |                       |       |                         |      |               |             |               |     |
|                   |                       |       |                         |      |               |             |               |     |
|                   |                       |       |                         |      |               |             |               |     |
|                   |                       |       |                         |      |               |             |               |     |
|                   |                       |       |                         |      |               |             |               |     |
|                   |                       |       |                         |      |               |             |               |     |
|                   |                       |       |                         |      |               |             |               |     |
|                   |                       |       |                         |      |               |             |               |     |

### 8. Click **SAVE AND PUBLISH** and **PUBLISH** on the View Device Assignment window.

|          | List View            |   | Pr | rofiles                                         |
|----------|----------------------|---|----|-------------------------------------------------|
|          | Details View         |   |    |                                                 |
| MONITOR  | Device Updates       |   | Fi | ilters » ADD 🗸                                  |
|          | Lifecycle            | > |    | Profile Details 🛛 🗛 Add Profile 👦 pads Man      |
|          | Profiles & Resources | ~ | 0  | W10 - Chrome - Upload Profile                   |
|          | Profiles             |   | I  | Custom Settings Batch Import                    |
| සි       | Baselines            |   | 0  | W10 - SCEP- SSO<br>Windows Deskton - User 1 Man |
| ACCOUNTS | Resources            |   |    | SCEP                                            |
|          | Batch Status         |   |    |                                                 |
|          |                      |   |    |                                                 |

9. Click **ADD** and **Add Profile** in the **Profiles** page.

| Select a platform to start:                                                                                                    |                  |
|----------------------------------------------------------------------------------------------------|------------------|
| Android                                                                                                    | iOS<br>Apple iOS |
| Select Device Type                                                                                                    | Android (Legacy) |
| Windows Desktop                                                                                                    |                  |
| Password Wi-Fi<br>VPN Credentials<br>Restrictions Defender Exploit<br>Guard<br>Data Protection Windows Hello<br>Firewall FirewallV2 |                  |
| Select Context                                                                                                    |                  |
| User Profile                                                                                                    | Device Profile   |

### 10. Select Windows > Windows Desktop > User Profile

| Add a New Windows I          | Desktop Profile |                                                  |
|------------------------------|-----------------|--------------------------------------------------|
| Find Payload General         | General         |                                                  |
| VPN                          | Name *          | W10 - Chrome - AutoSelect                        |
| Credentials<br>Windows Hello | Version         | 1                                                |
| Single App Mode              | Description     |                                                  |
| Web Clips                    | Deployment      | Managed v                                        |
| Exchange ActiveSync          | , ,             |                                                  |
| SCEP                         | Assignment Type | Auto ~                                           |
| Exchange Web<br>Services     | Allow Removal   | Always ~                                         |
| User Data<br>Custom Settings | Managed By      | ManfredVogal@gmail.com                           |
|                              | Smart Groups    | ManfredVogal@gmail.com (ManfredVog al@gmail.com) |
|                              |                 | Start typing to add a group                      |
|                              | Exclusions      | NO YES                                           |

- 11. In the General payload set the following:
  - Name: W10 Chrome AutoSelect
  - Smart Groups: Select the World Icon for your Organization Group {should be you e-mail address}

| ind Payload            |   |                |
|------------------------|---|----------------|
| ieneral                |   |                |
| PN                     |   |                |
| redentials             |   |                |
| Vindows Hello          |   |                |
| ingle App Mode         | C | ustom Settings |
| Veb Clips              |   | CONFIGURE      |
| xchange ActiveSync     | L |                |
| CEP                    |   |                |
| xchange Web<br>ervices |   |                |
| lser Data              |   |                |
| ustom Settings         |   |                |
|                        |   |                |

### 12. Go to the Custom Settings payload and click CONFIGURE

| Add a New Windows                                                                                                    | Desktop Profile       |                                                                                                    | ×       |
|----------------------------------------------------------------------------------------------------|-----------------------|----------------------------------------------------------------------------------------------------|---------|
| Find Payload                                                                                                    | Custom Catting        | -                                                                                                    |         |
| General                                                                                                    | Custom setting:       | 5                                                                                                    |         |
| VPN                                                                                                    | Target                | OMA DM Client ~                                                                                                    |         |
| Credentials                                                                                                    | Male Comments         |                                                                                                    |         |
| Windows Hello                                                                                                    | Atomic                | -                                                                                                    |         |
| Single App Mode                                                                                                    | Install Settings *    | <replace><cmdid>5</cmdid><item><target></target></item></replace>                                                      | Ŧ       |
| Web Clips                                                                                                    |                       | <locuri>./Device/Vendor/MSFT/Policy/Config/Chrome-Policy-googlechro</locuri>                                           |         |
| Exchange ActiveSync                                                                                                    | <pre> conten</pre>    | <data>&lt;![CDATA[&lt;enabled/&gt;<data <="" id="AutoSelectCertificateForUrIsDesc" p=""></data></data>                 |         |
| SCEP                                                                                                    |                       | <pre>value='s#xtuuy('pattern':'nttps://cas.vidmpreview.com', 'niter':<br/>("ISSUER":("CN':'emusk")))'/&gt;])&gt;</pre> |         |
| Exchange Web<br>Services                                                                                                    |                       |                                                                                                    |         |
| User Data                                                                                                    |                       |                                                                                                    |         |
|                                                                                                    | Remove Settings *     |                                                                                                    | ŧ       |
|                                                                                                    |                       | SAVE AND PURI                                                                                                    |         |
| eolal - 17 earola Baell Carl Kraker - Commit Heel Davi                                                                                                    | nanali Castili ratan) |                                                                                                    | contest |
| etificate                                                                                                    | ×                     |                                                                                                    |         |
| of bith         order           off         wide           SI         wide           Party         0           System         0.00           System         0.00           System |                       |                                                                                                    |         |
| Lott Proper bei Cop                                                                                                    | CK .                  |                                                                                                    |         |

Paste the following XML into the Install Settings section of Custom Settings. Replacing the CN value (Highlighted) with your OrganisationGroup name without punctuation. (Eg. ManfredVogalgmailcom) This is the Issuer value if you would like to double check on you W10Client01 certificate.

<Replace><CmdID>5</CmdID><Item><Target><LocURI>./Device/Vendor/MSFT/
Policy/Config/Chrome~Policy~googlechrome~ContentSettings/
AutoSelectCertificateForUrls</LocURI></Target><Data><![CDATA[<enabled/><data
id='AutoSelectCertificateForUrlsDesc'
value='1&#xf000;{"pattern":"https://cas.vidmpreview.com","filter":{"ISSUER":{"ContentSettings"}</pre>

| Exchange Web<br>Services<br>User Data<br>Custom Settings | Remove Settings * | <delete><cmdid>5</cmdid><item><target><br/><locuri>./Device/Vendor/MSFT/Policy/Config/Chrome~Policy~googlechro<br/>me~ContentSettings/AutoSelectCertificateForUrls</locuri></target><br/><data></data></item></delete> | ÷         |
|----------------------------------------------------------|-------------------|----------------------------------------------------------------------------------------------------|-----------|
|                                                          |                   |                                                                                                    | Θ         |
|                                                          |                   | SAVE AND PUBL                                                                                                    | SH CANCEL |

### 13. **Paste** the following XML into the Remove Settings section of the Custom Settings.

<Delete><CmdID>5</CmdID><Item><Target><LocURI>./Device/Vendor/MSFT/
Policy/Config/Chrome~Policy~googlechrome~ContentSettings/
AutoSelectCertificateForUrls</LocURI></Target><Data></Data></Delete>

| SAVE AND PUBLISH CANCEL | <data></data> |               |             |
|-------------------------|---------------|---------------|-------------|
|                         |               | SAVE AND PUBL | (ISH CANCEL |

|                   |                       |      | Assignment Status       | All ×        | Filter Grid            | <b>°</b> |
|-------------------|-----------------------|------|-------------------------|--------------|------------------------|----------|
| Assignment Status | Friendly Name         | User | Platform/OS/Model       | Phone Number | Organization Group     |          |
| Added             | Mark VMware7,1 Window | Mark | Windows Desktop / Windo | WS           | ManfredVogal@gmail.com | n        |
| ems 1-1 of 1      |                       |      |                         |              | Page Size: 20          | `        |
|                   |                       |      |                         |              |                        |          |
|                   |                       |      |                         |              |                        |          |
|                   |                       |      |                         |              |                        |          |
|                   |                       |      |                         |              |                        |          |
|                   |                       |      |                         |              |                        |          |
|                   |                       |      |                         |              |                        |          |
|                   |                       |      |                         |              |                        |          |
|                   |                       |      |                         |              |                        |          |
|                   |                       |      |                         |              |                        |          |
|                   |                       |      |                         |              |                        |          |
|                   |                       |      |                         |              |                        |          |
|                   |                       |      |                         |              |                        |          |
|                   |                       |      |                         |              |                        |          |
|                   |                       |      |                         |              |                        |          |
|                   |                       |      |                         |              |                        |          |
|                   |                       |      |                         |              | PUBLISH CA             | NCE      |

### 14. Click SAVE AND PUBLISH and PUBLISH on the View Device Assignment window.

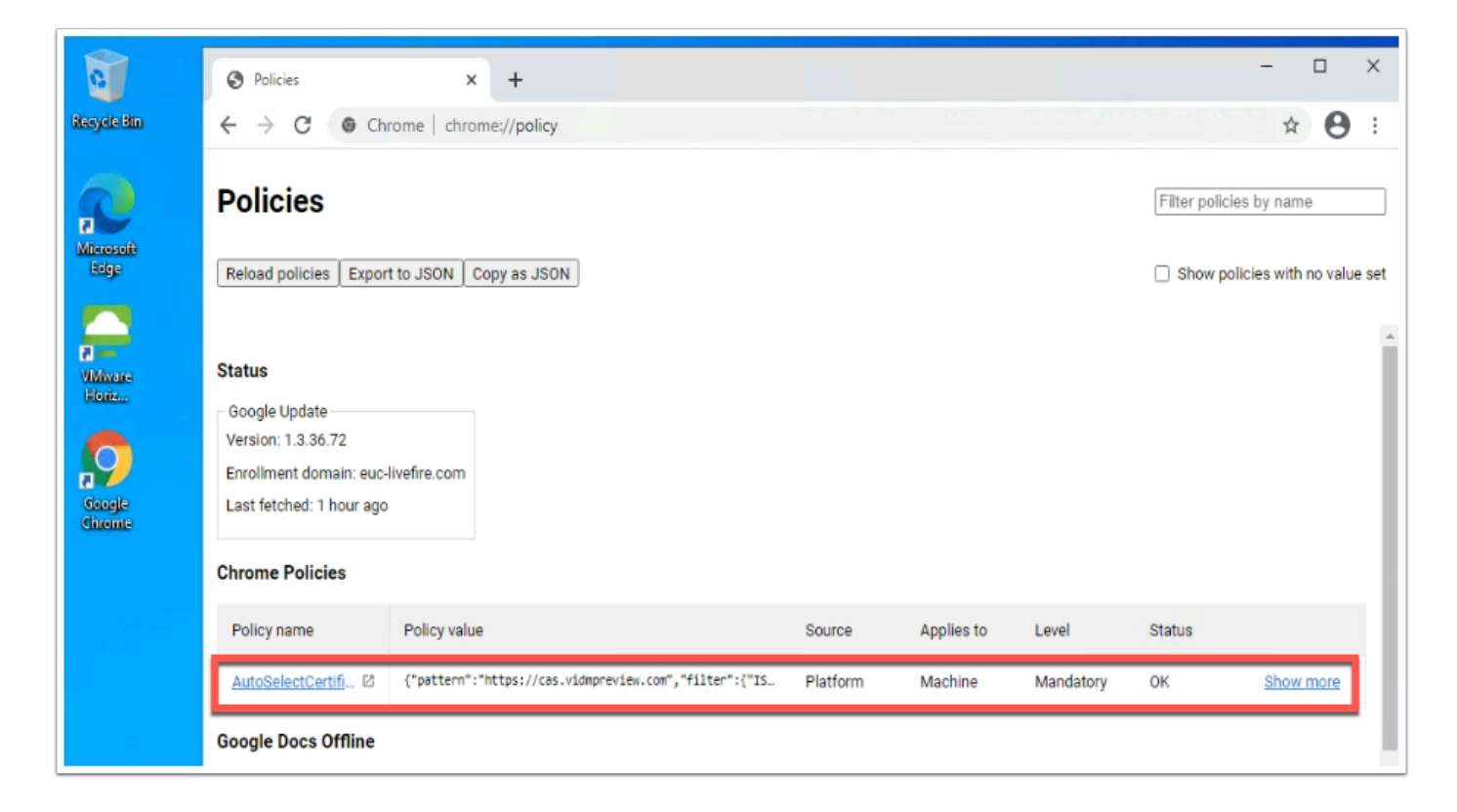

15. On the **W10Client01** VM close **Chrome** and Re-open it. **Navigate** to Chrome://policy you should see the AutoSelectCertificate policy there. Navigate to your unique WorkspaceONE Access URL you should not be prompted for a certificate but it should be a seemless single-sign-on experience.

This concludes the Certificate-Based Authentication on Windows 10 and the configuration of the end-points to auto-select the appropriate certificate for single-sign on.

Author: Simeon Frank